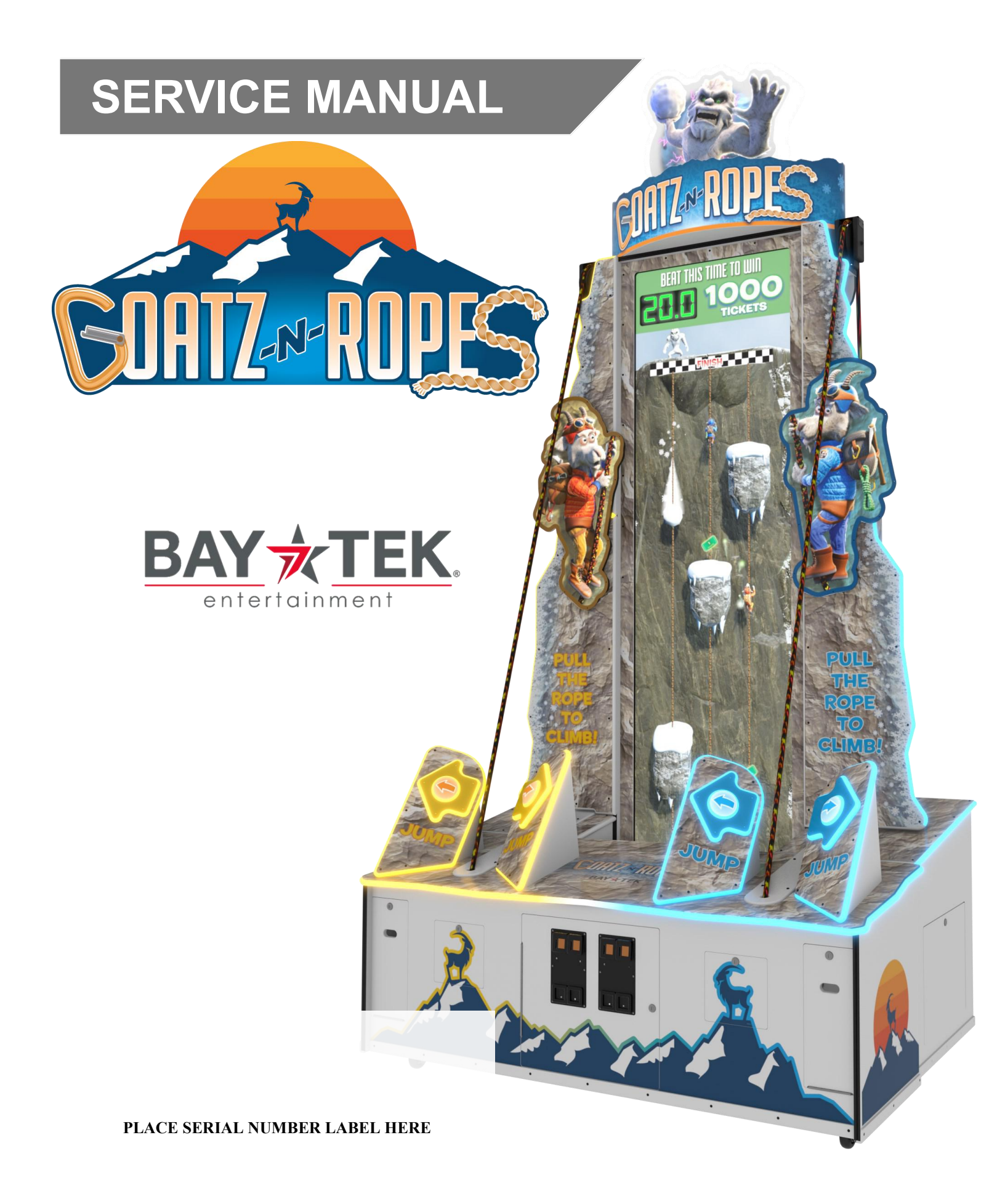

### FACTORY CONTACT INFORMATION

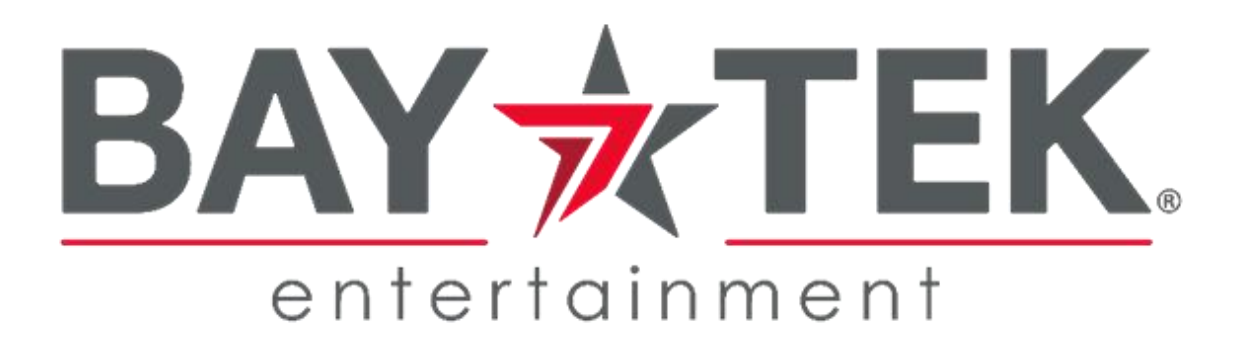

BAY TEK ENTERTAINMENT Pulaski Industrial Park 1077 East Glenbrook Drive Pulaski, WI 54162 USA

#### SIGN UP TO RECEIVE OUR E-MAILS!

Stay up to date on the latest game information, new products launches, early notification of parts specials, updates of retro fit parts, software upgrades, best practices and more!

Visit baytekent.com and enter your email to sign up!

You can also register your new game at <u>baytekent.com/register</u>

**SALES** Phone: (920) 822-3951 Fax: (920) 822-8936 Email: sales@baytekent.com

**PARTS** Phone: (920) 822-3951 Ext 1101 Fax: (920) 822-8936 Email: parts@baytekent.com **SERVICE** Phone: (920) 822-3951 Ext 1102 Fax: (920) 822-8936 Email: service@baytekent.com

Open Monday - Friday 8 AM - 5PM C.S.T.

All games are proudly manufactured at our factory in Pulaski, Wisconsin, USA

### **TABLE OF CONTENTS**

| FACTORY CONTACT INFORMATION    |         | 2   |
|--------------------------------|---------|-----|
| TABLE OF CONTENTS              |         | 3   |
| WELCOME TO GOATZ AND ROPES     |         | 4   |
| SAFETY PRECAUTIONS             | •••     | 4   |
| GAME SPECIFICATIONS            |         | 5   |
|                                | 6 -     | 14  |
| CARD SWIPE INSTALLATION        | •••     | 15  |
|                                |         | 16  |
|                                | 17 -    | 24  |
| PAYOUT SETTING RECOMMENDATIONS |         | 22  |
|                                | 25 -    | 29  |
|                                |         | 30  |
|                                | 31 -    | 39  |
|                                | • • • • | 40  |
|                                | • • • • | 40  |
|                                | •••     | 41  |
|                                | • • • • | 41  |
|                                | • • • • | 4Z  |
|                                | • • •   | 43  |
|                                | •••     | 44  |
|                                | •••     | 44  |
| HOW TO REPLACE JUMP SWITCHES   | •••     | 46  |
| HOW TO REPLACE ENCODER SENSOR  | • • • • | 40  |
| HOW TO REPLACE SOFTWARE        | •••     | 47  |
| HOW TO REPLACE THE ROPE        | 48      | -49 |
| HOW TO REPLACE MONITOR         |         | 50  |
| I/O BOARD DIPSWITCH SETTINGS   |         | 51  |
| I/O AUX BOARD PINOUT           |         | 51  |
| GAME DECAL DIAGRAM             |         | 52  |
| PARTS PICTURES                 | 53 -    | 55  |
| PARTS LIST                     | 55 -    | 56  |
| MAINTENANCE LOG                |         | 57  |
| TECHNICAL SUPPORT              |         | 58  |
| WARRANTY                       |         | 58  |

### WELCOME TO GOATZ AND ROPES

#### Congratulations on your purchase!

Please take a moment to read through this manual and be sure to contact us if you have any questions, or would like more information.

Thank you for your purchase! Your business is important to us and we hope you enjoy this game as much as we do!

#### Your Friends at Bay Tek Entertainment

A

A

A

A

Please inspect the game for any damaged, loose, or missing parts.

If damage is found, please contact your freight carrier first. Then, contact Bay Tek Entertainments' Service Department at (920) 822-3951 Ext. 1102

Or email us at service@baytekent.com for further assistance.

### **SAFETY PRECAUTIONS**

#### NOTICE Modifications to the mechanical, electrical and structural components of this game may void its compliance certifications.

This appliance is suitable for INDOOR, DRY locations only.

#### DANGER

A

A

DO NOT perform repairs or maintenance on this game with the power ON. Unplug the unit from the wall outlet or shut off the power strip located inside the cabinet.

#### WARNING

Use of flammable subtances can cause sever burns or serious injury. Always use NON-FLAMMABLE solvents for cleaning. DO NOT use gasoline kerosene or thinners.

#### CAUTION

Lifting heavy objects can cause back, neck or other injuries. Be sure adequate lifting and moving devices are available when unloading, unpacking and moving this game.

#### ATTENTION

Be sure the electrical power matches the game requirements. See the serial number located on the back of the game cabinet. Always plug into a grounded circuit. If the supply cord is damaged, it must be replaced by an approved cord or assembly provided by the manufacturer.

A shielded power cable must be used for the game to retain EU/EMC compliance.

#### IN CASE OF EMERGENCY

UNPLUG THE POWER CORD.

The power cord must be accessible at all times in case of an emergency.

#### WARNING

This unit is capable of producing sound levels hazardous to human hearing. Consult local sound regulations and adjust volume accordingly.

|             | GAN            | IE SPE     | CIFICATIONS                 |                                            |
|-------------|----------------|------------|-----------------------------|--------------------------------------------|
|             | WEIGHT         |            | POWER REQUIRE               | MENTS                                      |
| NET WEIGHT  | 827 lbs.       | 375 kg     | INPUT VOLTAGE RANGE         | 110 to 240 VAC                             |
| SHIP WEIGHT | 1131 lbs.      | 513 kg     | INPUT FREQUENCY RANGE       | 50/60 Hz                                   |
| GAN         | IE DIMENSIO    | NS         | MAX OPERATING C             | CURRENT                                    |
| WIDTH       | 73 inches      | 186 cm     | 6.2 Amps @ 115 VAC / 3.1 A  | Amps @ 230 VAC                             |
| DEPTH       | 53 inches      | 135 cm     |                             |                                            |
| HEIGHT      | 119-153 inches | 302-389 cm | Marquee Yeti Plexi is adjus | stable                                     |
| OPERAT      | ING TEMPER     | ATURE      | 6 inches higher - up to 15  |                                            |
| FAHRENHEIT  | 45 -           | 80 F       | Section Mar                 | Ī                                          |
| CELSIUS     | 7.2 - 2        | 26.7 C     |                             |                                            |
| SHIPP       | ING DIMENSI    | ONS        |                             |                                            |
| PALLET # 1  | 75"L x 40'     | W х 76"Н   |                             |                                            |
|             | 428 lbs. 0     | class 250  | CLIMB TO THE TOP!           |                                            |
| PALLET # 2  | 96"L x 40'     | W x 89"H   |                             | 147"                                       |
|             |                |            |                             | 373 cm<br>130"<br>330 cm<br>119"<br>302 cm |

## **GOATZ AND ROPES GAME SETUP**

Welcome to the set up guide for the Goatz and Ropes game.

The game will arrive on 2 pallets. Please inspect the pallets for shipping damage and report immediately to the freight company if any damage is found.

#### Tools Needed:

Ladder (12-15 foot) 2 - 3 people T30 Torx bit 7/16" Wrench 5/32" Hex Bit # 2 Square head screwdriver bit

#### Important:

Portions of this game are heavy, bulky and large. Assembly requires 2-3 people to lift heavy components, and ladders that are tall and strong enough to position components to the top of the game.

The game will arrive with multiple cabinet components, and hardware for assembly. There are shipping bolts that must be removed by a T30 Torz bit to remove the cabinet from the pallet.

Please unwrap all components and lay out for easier identification.

#### Instructions:

Locate the main rear cabinet and place in room near the final destination of the game.

Using 2 people, carefully tip the main rear cabinet onto its back so the top monitor can be attached.

#### Install Top Monitor Assembly

Locate 2 of Side Cabinet Connector Plates

Locate 16 of each of bolts, lock washers, and washers from hardware kit.

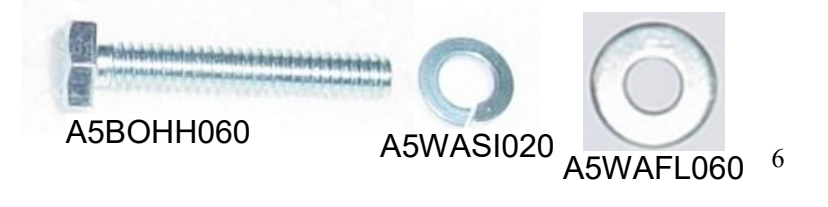

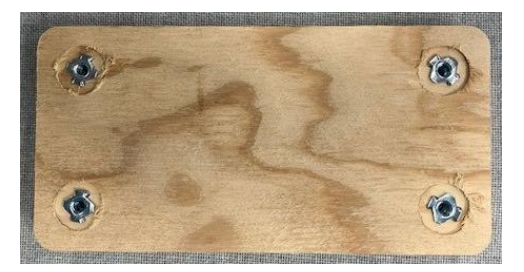

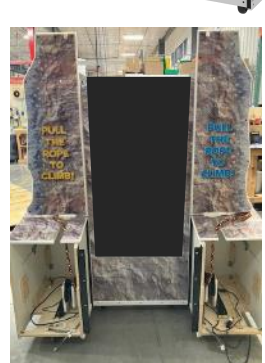

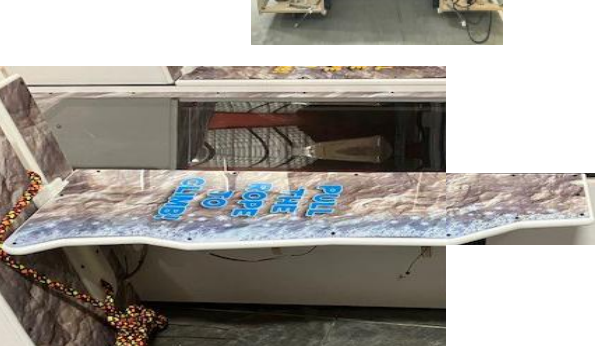

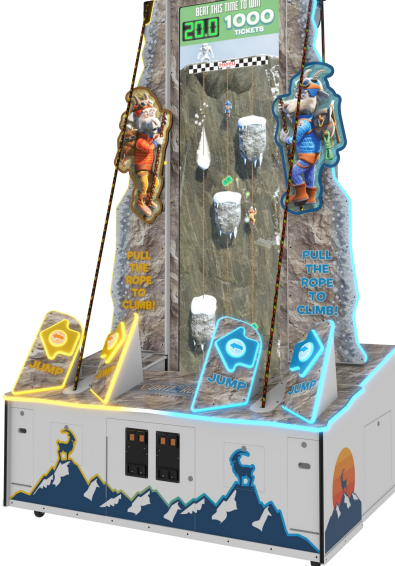

Locate top monitor assembly, and also tip this cabinet on its back and push up to the lower monitor cabinet as shown.

With the lower rear cabinet on its back, position the 2 wood plates on the top edge of both sides of the lower monitor cabi-

and hand thread 2 of the bolts into the holes on each side, but

net - make sure the T-nuts and on the opposite side!

This will help guide the top monitor assembly into place.

Line up the holes in the wood plates on both sides and hand thread 4 of bolts in place.

All bolts can now be tightened using a 7/16" wrench.

#### Install Top Side Mountains:

do not tighten yet.

Locate top side mountain assembly.

Locate 3 bolts, lock washers, and washers from the hardware kit.

Bring top side mountain assembly to the side of cabinet and secure with 3 bolts, lock washers, and washers.

Tighten with 7/16" wrench.

Plug the 2 connectors together for the LED lights.

Repeat for the left side upper mountain assembly.

The rear monitor assembly can now be raised back upright.

Important! Use 2 or more people to lift the rear monitor assembly up into the standing position.

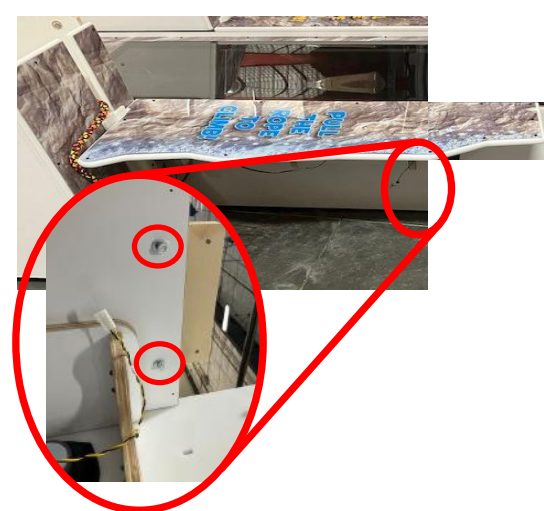

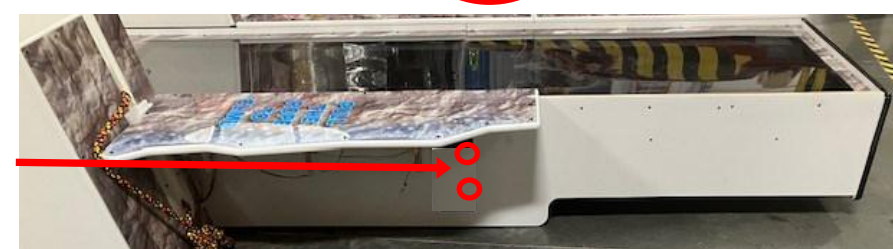

A5BOHH060

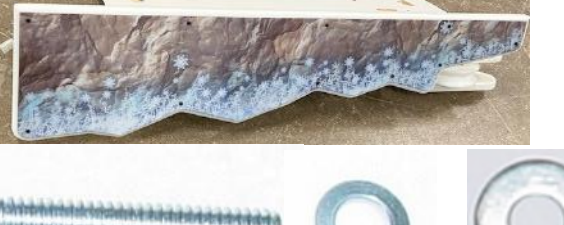

A5WASI020 A5WAFL060

Once upright, Unclip the power cord from the inside wall and bring down into the lower cabinet.

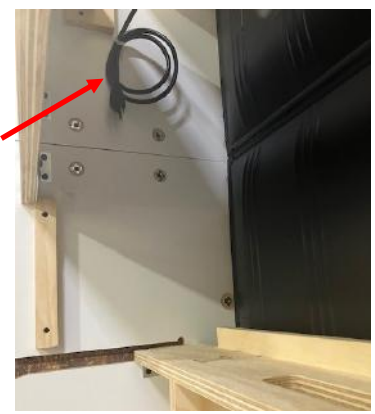

**Top Monitor Assembly** 

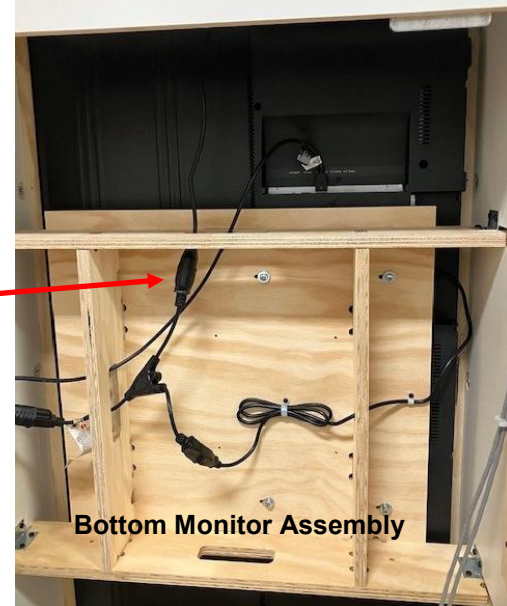

Plug into the power cord splitter as shown.

On the other inside wall, plug together the 2 molex connectors.

Uncoil the HDMI cable and bring up to the top monitor and plug into the HDMI 3 port.

Important! Make sure it is in HDMI 3.

Route the cables up the side walls into the wire saddles where available.

#### **Install Front Cabinet:**

Locate the main front cabinet and push up against the rear cabinet assembly.

Ensure the cables are tucked inside the cabinet and will not be pinched between cabinets.

Locate 8 bolts, lock washers, and washers from the hardware kit.

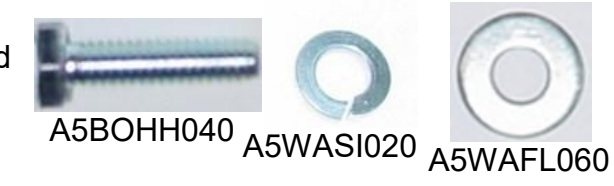

Hand thread the bolts, lock washers, and washers into place and secure using a 7/16" wrench.

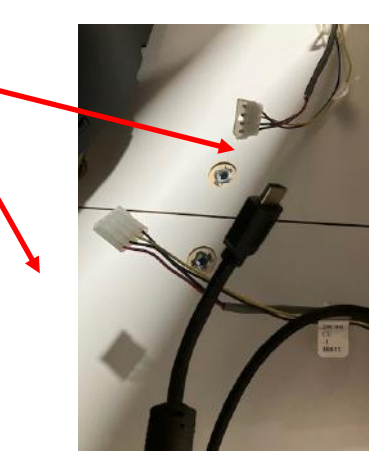

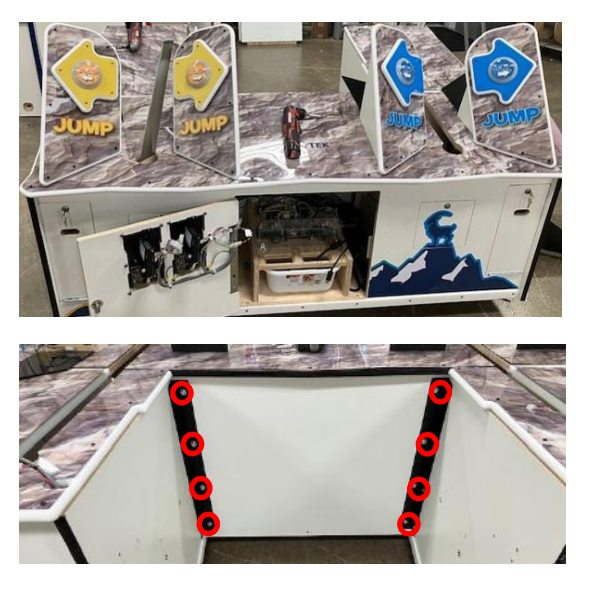

Unlock and remove the right side door.

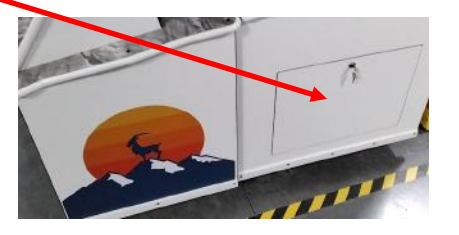

On the right side of the cabinet, bring the 2 power cords into the front cabinet and plug into the power strip.

Plug in the 2 connectors from the front cabinet to the rear cabinet.

CE30507 to CE30517 CE30534 to CE30531

On the left side of the game, unlock and remove the left side door.

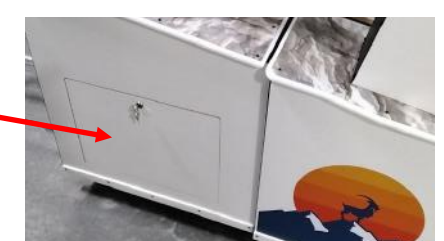

Bring the 2 HDMI cables into the front cabinet and plug into the graphic card.

Plug in the 2 connectors from the front cabinet to the rear cabinet.

CE30511 to CE30514 CE30520 to CE30516

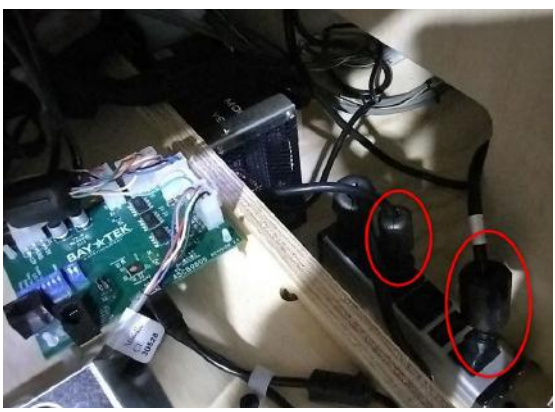

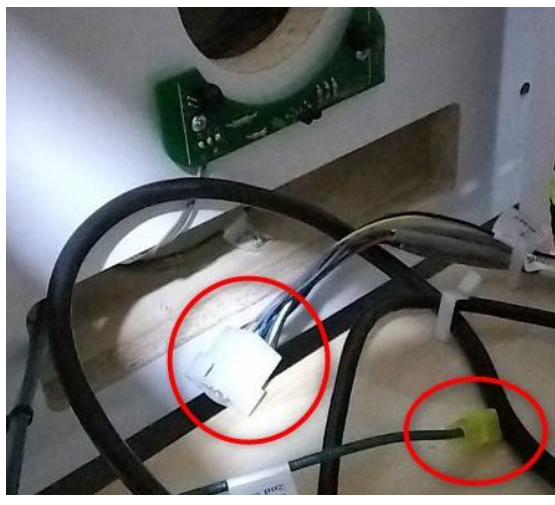

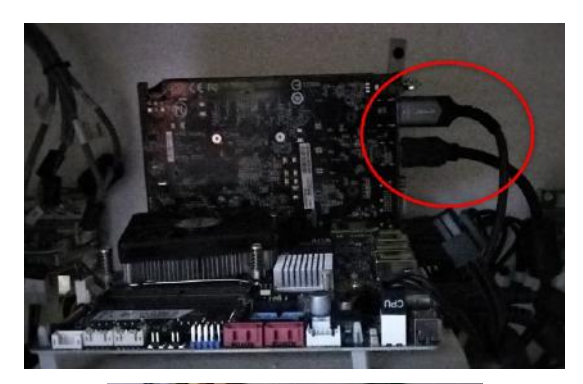

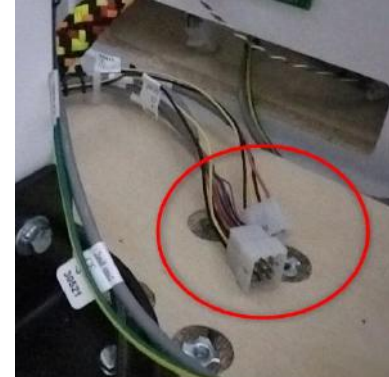

#### Install Goats:

Locate goat plexi and light assembly.

Locate 4 washers and 4 nuts from the hardware kit.

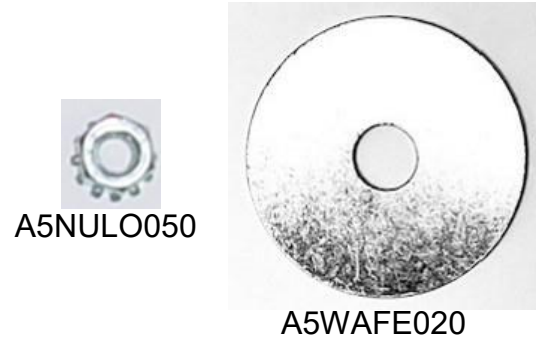

Align the mounting bolts on the goat with the holes in the white plastic of the right side of game.

Feed the yellow and black cable into the lower hole as you slide the 2 mounting bolts into position and secure with 2 washers and nuts.

Tighten with 7/16" wrench.

Plug together the yellow and black wire connectors.

Repeat for the other goat.

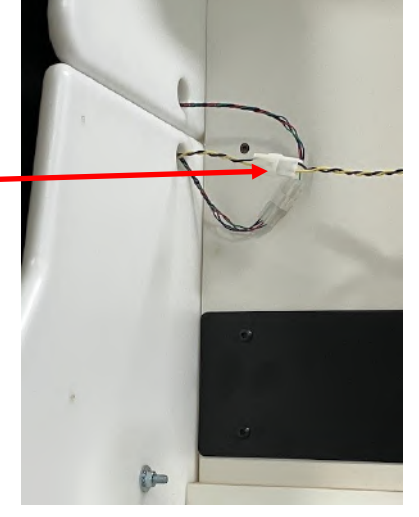

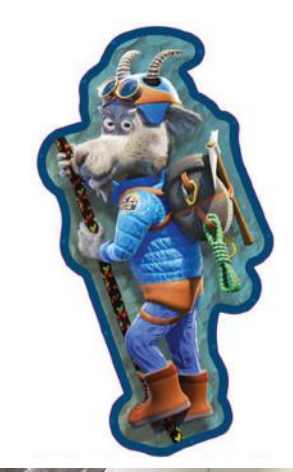

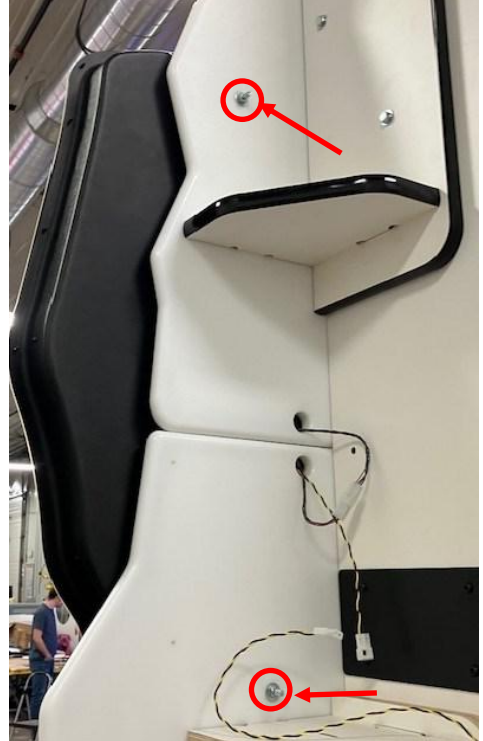

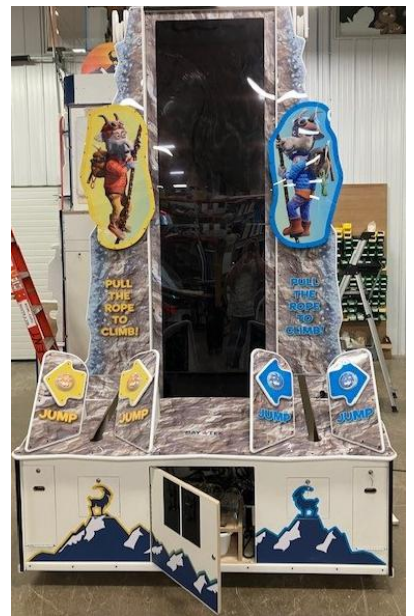

Picture of game at this point

#### Install Ropes:

The ropes are installed over white plastic pulleys and then tensioned by the lower rear pulley.

Starting with the left side:

Open the left side door. The rope should already be around this pulley and the bolts and nuts already loose.

Simply verify that the 2 bolts and nuts on the top bracket and 2 bolts on the bottom bracket are loose and will allow the pulley to slide back and forth.

Slide the rope under the left side lower Mountain.

Into the slot gap and down into the cabinet.

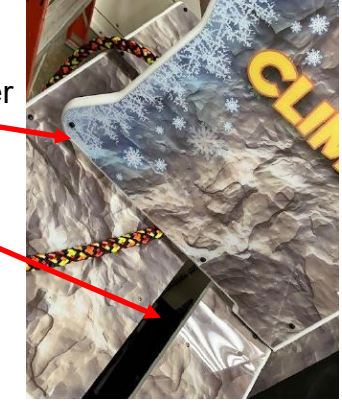

Bring the rope to the top of the cabinet and drop into the top - pulley.

Locate 2 of Top Pulley Covers.

Locate 4 bolts from the hardware kit.

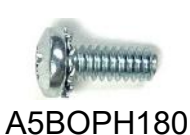

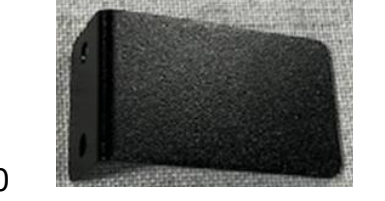

Using a ladder, install 2 of the bolts into the bracket to keep the rope from coming off the top of the pulley as shown.

Bring the rope to the front of the cabinet and slide around the front pulley into the front pulley slot.

The rope should now be positioned so there is some slack at the lower rear pulley.

#### Repeat for the other rope.

We will tension the ropes after the rope covers are installed.

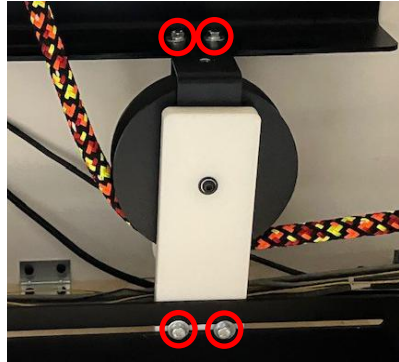

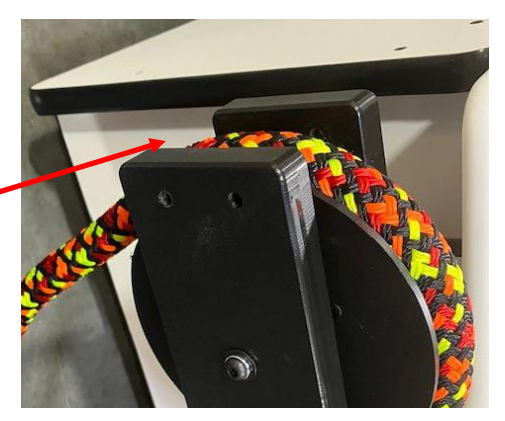

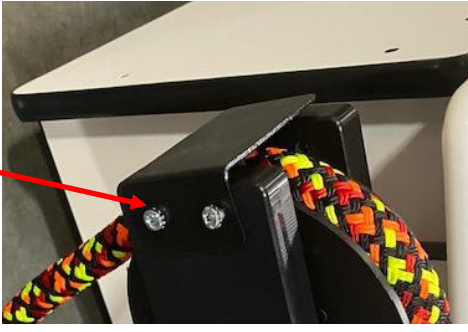

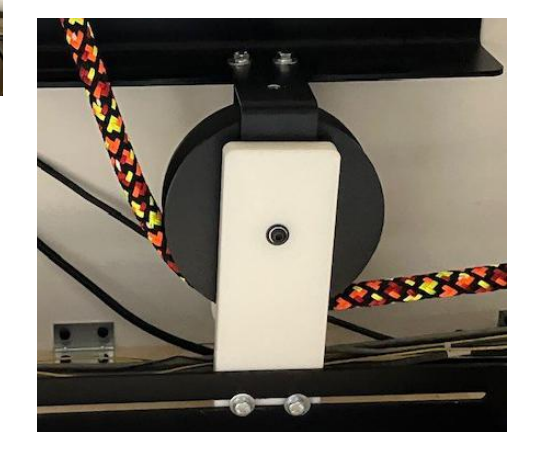

### Install Left and Right, Front and Rear Rope Channel White Plastic Covers

These 4 plastic pieces slide in the wood and are installed with 10 Phillips bolts on each side.

Locate 20 of Phillips bolts from the hardware kit.

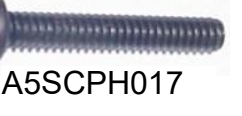

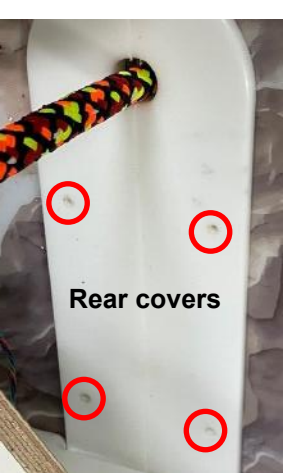

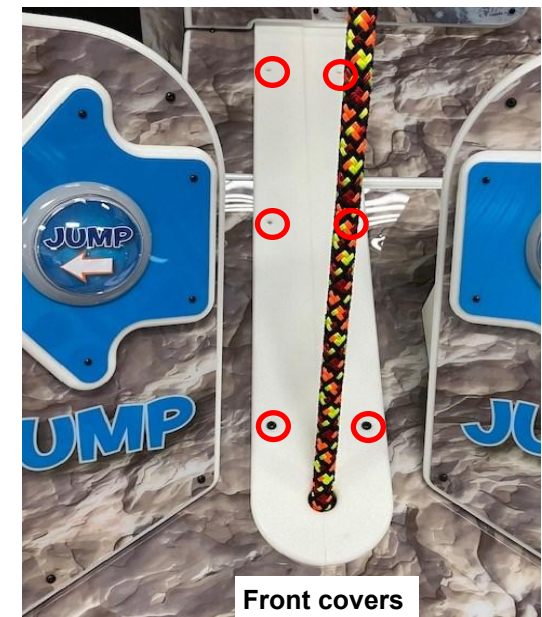

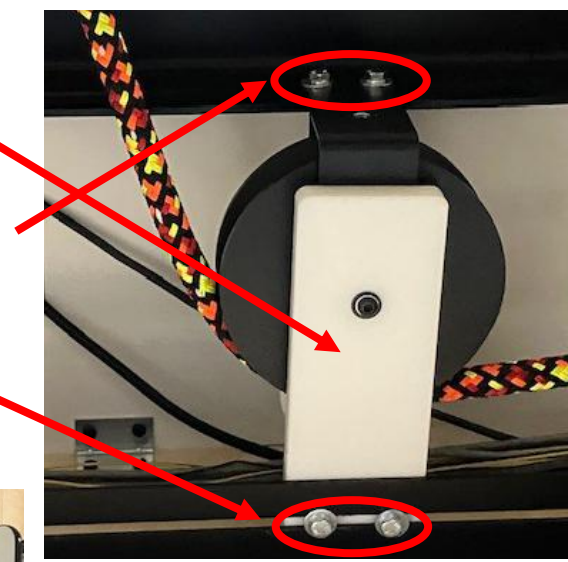

#### **Tension the Ropes**

Slide the whole assembly toward the back of the game to tighten the rope.

There should be some slack in the rope.

This allows for easier game play, especially for kids

Using 2 of 7/16" wrenches, tighten the 2 top bolts and nuts.

Using a 7/16" wrench, tighten the bottom 2 bolts.

Repeat for the other rope.

### Install Left and Right Rear Rope Guards

Locate the left and right side guards.

They are labeled left and right for the cabinet.

Install the screws using a #2 square bit.

5 in the back side, 7 in the front edge.

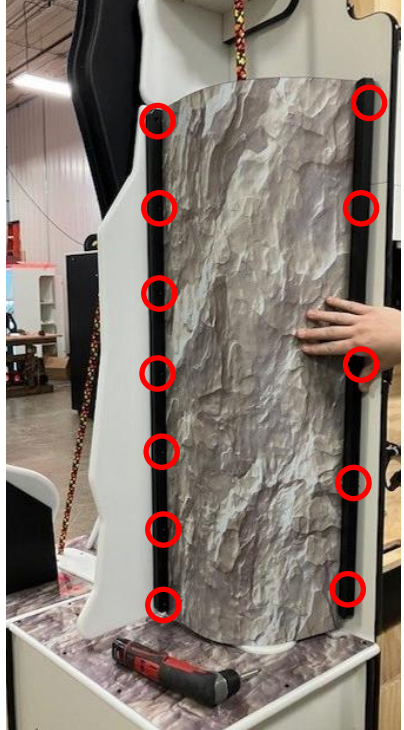

#### **Build the Marquee:**

Locate the black painted wood marquee support.

Locate 6 bolts, lock washers, and washers

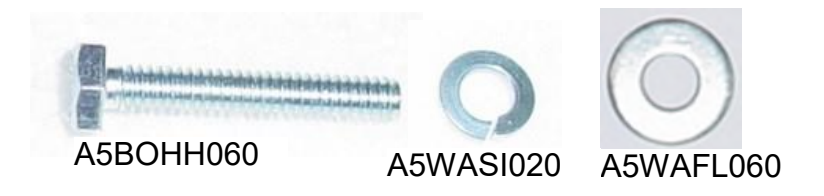

Looking down into the marquee, install 2 bolts, lock washers, and washers into the lower holes using a 7/16" wrench.

Locate the front marquee assembly.

Install 4 bolts, lock washers, and washers into the 4 holes using a 7/16" wrench. The slots are used to adjust the marquee up or down - depending on ceiling height. If your ceiling are high, lift the front marquee assembly up all of the way and tighten bolts.

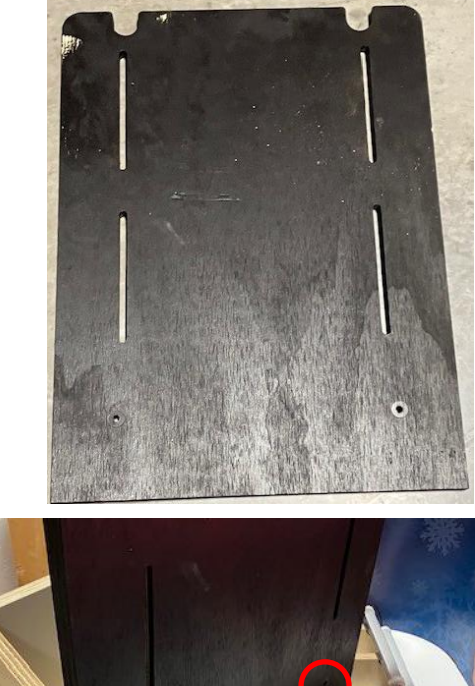

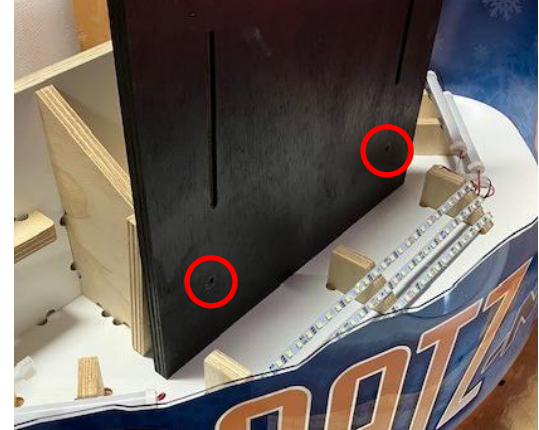

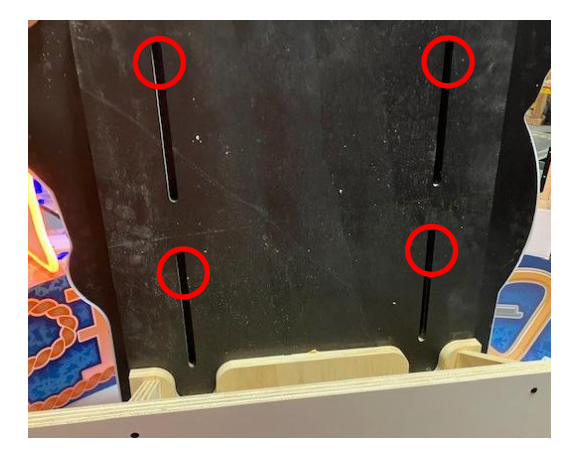

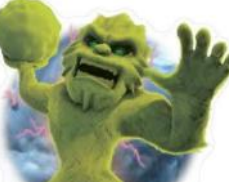

#### **Build the Marquee:**

Locate the black painted wood marguee support.

washers into the lower holes using a 7/16" wrench.

Locate the front marguee assembly.

down - depending on ceiling height.

Locate 6 bolts, lock washers. and washers

Please let us know if you have any questions or suggestions. service@baytekent.com

#### Install Marguee:

way and tighten bolts.

#### Carefully bring the assembled marguee up to the top of the game.

Looking down into the marguee, install 2 bolts, lock washers, and

Install 4 bolts, lock washers, and washers into the 4 holes using a 7/16" wrench. The slots are used to adjust the marguee up or

If your ceiling are high, lift the front marquee assembly up all of the

Looking down into the marguee, install 2 bolts into the rear holes using a 7/16" wrench.

The bolts are located in a plastic bag labeled "Marquee Hardware"

Plug in the 2 cables that are brought up from the bottom of the game.

The game is now set up and ready to plug in and play! Enter the menu to adjust settings to your specific location. Price per play / Ticket Payout / etc.

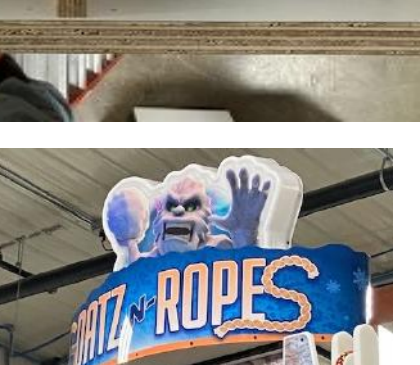

Picture of marquee installed

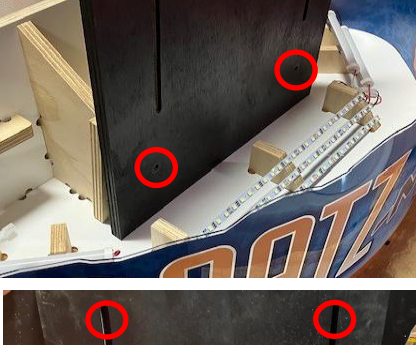

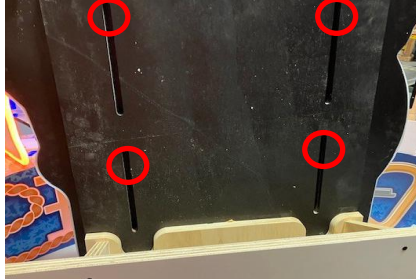

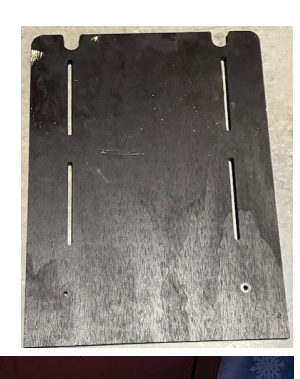

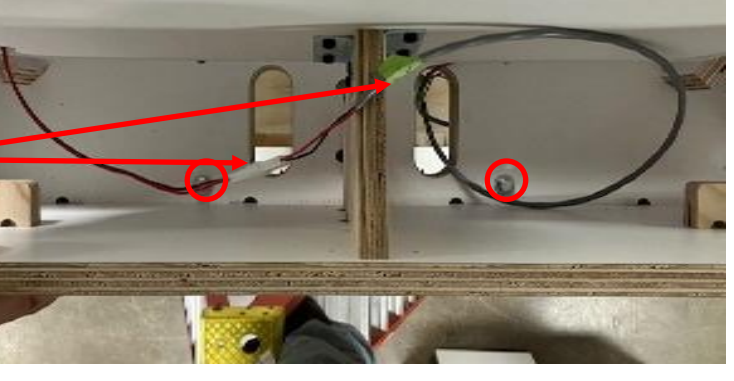

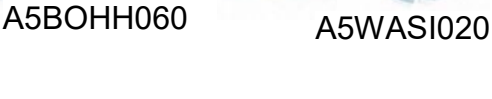

ut shrine the television of the television of television of television of televisio of television of televis

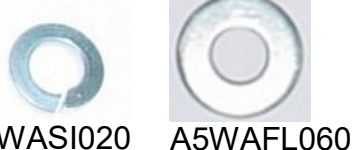

### **CARD SWIPE SYSTEM INSTALLATION**

The Goatz and Ropes game is pre-wired with a UCL (Universal Card Link) connector to accept Card Swipe systems from many different manufactures.

Please follow these instructions to make full use of this capability.

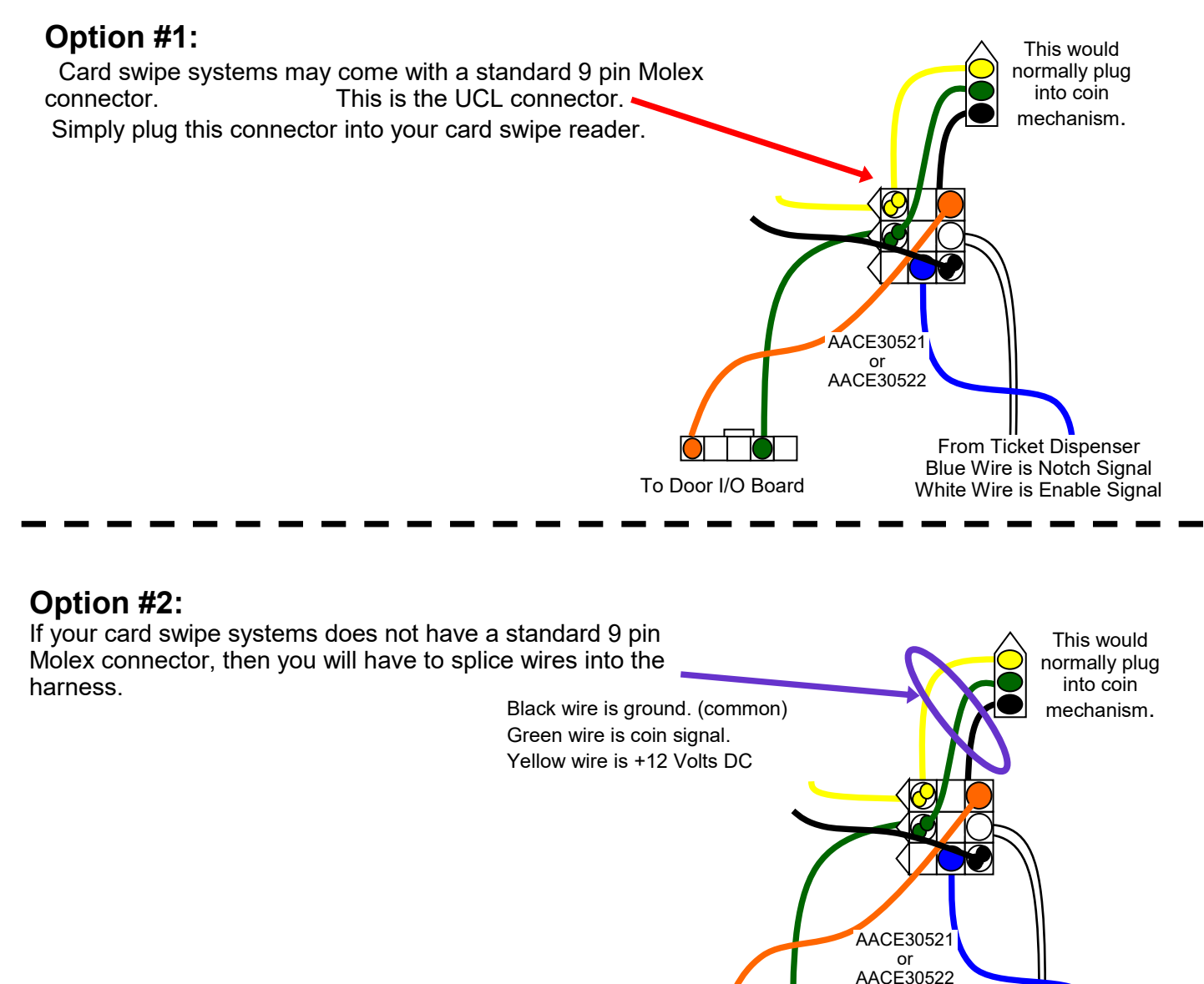

#### Notes:

1.) Many card swipe systems have a voltage threshold that can be adjusted in the card swipe menu. Please set this "Game Drive Threshold" to 2 Volts.

#### Menu Changes

Enter menu, Go to "Payout" Menu

Change "Credits" to Swipe or Tap

Change "Redemption Type" to Tickets, Points, or Coupons

To Door I/O Board

From Ticket Dispenser Blue Wire is Notch Signal

White Wire is Enable Signal

### HOW TO PLAY

The goal is to climb to the top of the mountain and if fast enough - win the bonus!

Head to head competition between players adds to excitement!

The game time is adjustable in the game menu.

The bonus is adjustable and options to increment per game played.

Pull the rope to move your player up the mountain.

Press the left and right buttons to avoid hazards in your path.

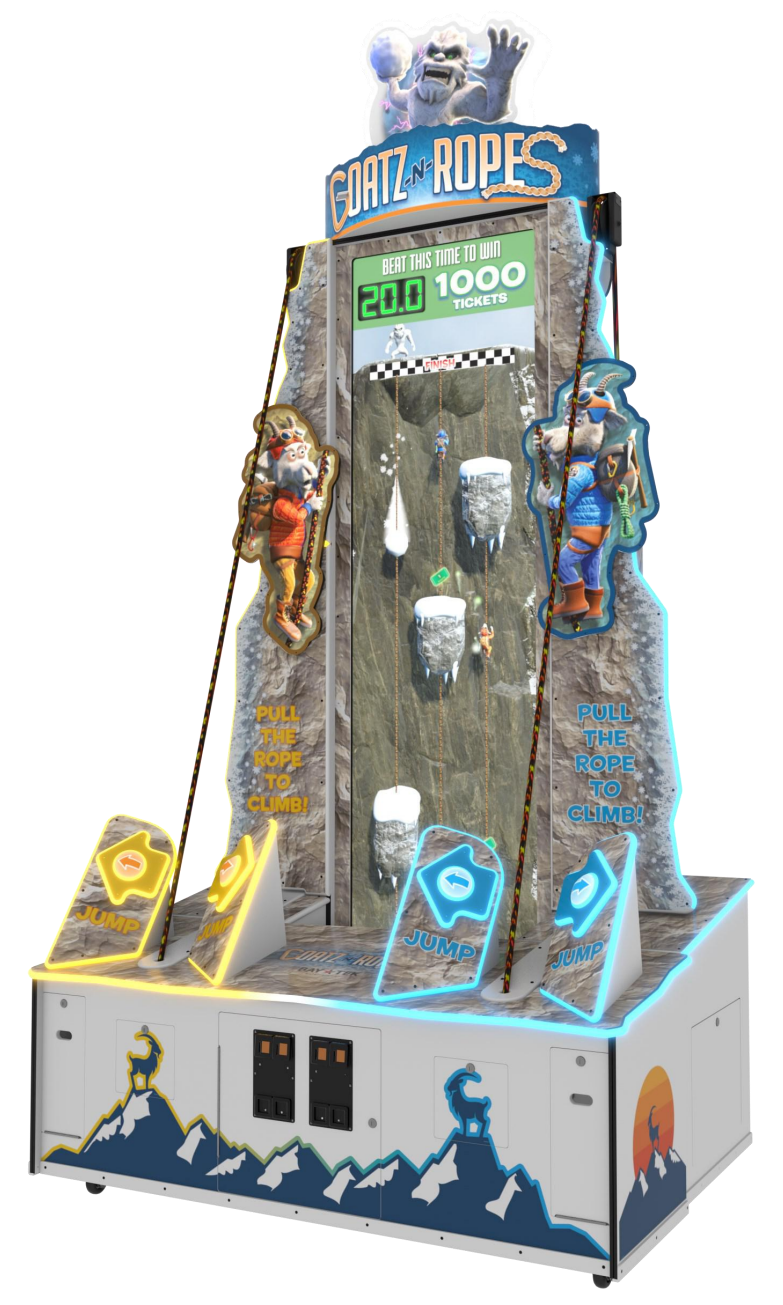

An encoder sensor located at the bottom of the game is used to monitor rope speed and move the player up or down the mountain.

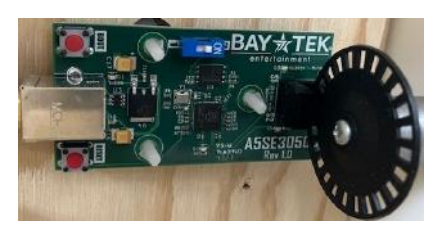

### MAIN MENU FUNCTIONS

The Menu and Menu Select buttons are located inside the front door.

Hold the MENU button down for 1 second to open the main menu on the display.

Press MENU to scroll through the options, and MENU SELECT to change the settings.

Default settings are highlighted in yellow below.

| MAIN                        | MENU                                                                                                    |  |  |  |
|-----------------------------|----------------------------------------------------------------------------------------------------|--|--|--|
| Press the Menu Select butto | on 5 times to clear any accumulated credits and tickets                                                                                                    |  |  |  |
| OFF                         | ON<br>Set to "ON" and exit menu to have no game volume                                                                                                    |  |  |  |
| Press the Menu Sele         | Press the Menu Select button to enter the Attract and Volume Menu                                                                                                    |  |  |  |
| Press the Men               | Press the Menu Select button to enter the Payout Menu                                                                                                    |  |  |  |
| Press the Menu Se           | elect button to enter the Game Settings Menu                                                                                                    |  |  |  |
| Press the Menu              | Press the Menu Select button to enter the Statistics Menu                                                                                                    |  |  |  |
| Press the Menu              | Press the Menu Select button to enter the Diagnostics Menu                                                                                                    |  |  |  |
| Press the                   | Menu Select button to exit the menu.                                                                                                    |  |  |  |
|                             | MAIN   Press the Menu Select butto   OFF   Press the Menu Select   Press the Menu Select   Press the Menu Select   Press the Menu Select   Press the Menu Select   Press the Menu Select   Press the Menu Select   Press the Menu Select   Press the Menu Select   Press the Menu Select   Press the Menu Select   Press the Menu Select   Press the Menu Select |  |  |  |

Software version is shown on the display as you enter the menu.

If it shows **Not Found**, then the circuit board is not communicating to motherboard.

Software Version 1.0.5 Door Board Version 1.7 Door Board Version 1.7 Aux Board 1 Version 1.0.0 Aux Board 2 Version 1.0.0

### ATTRACT AND VOLUME MENU

|     |   |   |   | Attrac | ct Vol | ume |   |   |   |    |
|-----|---|---|---|--------|--------|-----|---|---|---|----|
| Off | 1 | 2 | 3 | 4      | 5      | 6   | 7 | 8 | 9 | 10 |

Sets the volume level of the attract sounds when the game is not being played.

|     |   |   |   | Gam | e Vol | ume |   |   |   |    |
|-----|---|---|---|-----|-------|-----|---|---|---|----|
| Off | 1 | 2 | 3 | 4   | 5     | 6   | 7 | 8 | 9 | 10 |

Sets the volume level of the sounds when the game is being played.

MAIN MENU

Clear credits and tickets: Press 5's Mute: Off Attract and Volume > Payout > Game Settings > Statistics > Diagnostics >

Exit

## **PAYOUT SETTINGS MENU**

Scroll through the options by pressing the "MENU" button. Change selection with the "SELECT" button.

Scroll to "BACK" and press the "SELECT" button to go back to the main menu.

Default settings are highlighted in yellow below.

#### PAYOUT

| Credits:               | Swipe Card |
|------------------------|------------|
| Redemption Type:       | Tickets    |
| Entertainment Only:    | Olf        |
| Mercy Tickets:         | 5          |
| Even Tickels Only:     | OII        |
| Fixed Tickets:         | Disabled   |
|                        |            |
| Summit Ticket Value:   | 50         |
| Bonus Tickets:         | 500        |
| Progressive Increment: | 2          |
| Max Bonus:             | 750        |
|                        |            |

Back>

|               |             |              | ( | Credits | S |     |    |    |
|---------------|-------------|--------------|---|---------|---|-----|----|----|
| Swipe<br>Card | Tap<br>Card | Free<br>Play | 1 | 2       | 3 | ••• | 19 | 20 |

Sets the amount of credit pulses needed to start a game. "Swipe Card" will display "Swipe Card to play" on the monitor. "Tap Card" will display "Tap Card to Play" on the monitor. "Free Play" means the game will play continuously.

| Red     | emption Type | 9       |
|---------|--------------|---------|
| Tickets | Points       | Coupons |

Sets the verbiage on the screen used to describe any tickets won.

|           | Entertainm            | ent Only                    |       |
|-----------|-----------------------|-----------------------------|-------|
|           | Off                   | On                          |       |
| Entertain | ment Only set to ON w | ill not give tickets for ga | ames. |
|           | Mercy T               | ickots                      |       |

|   | Mercy Tickets |   |   |   |   |   |  |   |    |
|---|---------------|---|---|---|---|---|--|---|----|
| 0 | 1             | 2 | 3 | 4 | 5 | 6 |  | 9 | 10 |
|   |               |   |   |   |   |   |  |   |    |

Will award a minimum amount of tickets if the game normally ends with 0 tickets won.

| Even Tickets Only |     |    |  |  |  |
|-------------------|-----|----|--|--|--|
|                   | Off | On |  |  |  |

If set to ON, the game will only dispense an even amount of tickets. It will round up if odd.

## **PAYOUT SETTINGS MENU**

Scroll through the options by pressing the "MENU" button. Change selection with the "SELECT" button.

Scroll to "BACK" and press the "SELECT" button to go back to the main menu.

Default settings are highlighted in yellow below.

#### PAYOUT

| Credits:            | Swipe Card |
|---------------------|------------|
| Redemption Type:    | Tickets    |
| Entertainment Only: | Olf        |
| Mercy Tickets:      | 5          |
| Even Tickets Only:  | Off        |
| Fixed Tickets:      | Disabled   |

| Summit Ticket Value:   | 50  |
|------------------------|-----|
| Bonus Tickets:         | 500 |
| Progressive Increment: | 2   |
| Max Bonus:             | 750 |

Back>

|          |   | Fix | ed Ti | ckets |   |    |    |    |
|----------|---|-----|-------|-------|---|----|----|----|
| Disabled | 1 | 2   | 3     | 4     |   | 23 | 24 | 25 |
|          |   |     |       |       | _ | _  | _  |    |

The game can award the same amount of tickets for every game played.

|   |    |    |        |           | Su | mn  | nit <sup>-</sup> | Ticl | ket | Va  | lue |     |     |     |     |     |
|---|----|----|--------|-----------|----|-----|------------------|------|-----|-----|-----|-----|-----|-----|-----|-----|
| 5 | 10 | 15 | <br>45 | <b>50</b> | 75 | 100 | 125              | 150  | 175 | 200 | 250 | 300 | 350 | 400 | 450 | 500 |

Amount of tickets awarded when the player reaches the top of the mountain

| Bonus Tickets |    |    |     |  |     |     |     |     |     |     |     |  |     |      |      |          |      |
|---------------|----|----|-----|--|-----|-----|-----|-----|-----|-----|-----|--|-----|------|------|----------|------|
| 25            | 50 | 75 | 100 |  | 225 | 250 | 300 | 350 | 400 | 450 | 500 |  | 950 | 1000 | 1100 | <br>1900 | 2000 |

Sets the starting amount of tickets awarded when the player beats the "Fastest Time" while reaching the top of the mountain. This is awarded in addition to the "Summit Ticket Value" This can be set to increase using the "Progressive Increment"

|     |   | Ρι | rogre | ssive | Incr | emen | t |   |    |
|-----|---|----|-------|-------|------|------|---|---|----|
| Off | 1 | 2  | 3     | 4     | 5    | •••  | 8 | 9 | 10 |

Sets the amount of tickets added to the bonus per game played.

OFF means the bonus will not increase.

| Max Bonus |    |    |  |     |     |     |  |     |     |     |  |     |      |      |      |          |      |
|-----------|----|----|--|-----|-----|-----|--|-----|-----|-----|--|-----|------|------|------|----------|------|
| 25        | 50 | 75 |  | 225 | 250 | 300 |  | 700 | 750 | 800 |  | 950 | 1000 | 1100 | 1200 | <br>1900 | 2000 |

Sets the highest value of the bonus if set to increment per game.

### **GAME SETTINGS MENU**

| Scroll through the o       | ptions by    | pressing    | the "ME    | NU" butt         | ion.       |          | GAME SET               | TINGS             |
|----------------------------|--------------|-------------|------------|------------------|------------|----------|------------------------|-------------------|
| Change sele                | ction with   | the "SEI    | FCT" bi    | itton            |            |          | Game Length:           | 40                |
| Onlange Sele               |              |             |            |                  |            |          |                        |                   |
| Scroll to "BACK" and press | s the "SE    | LECT" bι    | utton to g | o back to        | o the mair | <b>۱</b> | Current F              | astest Time: 15s  |
|                            | me           | enu.        | -          |                  |            |          | Starting Fastest Time: | 155               |
|                            |              |             |            |                  |            |          | Hourly lime Increase:  | 0.55              |
| Default setting            | s are hig    | hlighted i  | n yellow   | below.           |            |          | Max Fastest Time:      | 18s               |
|                            |              |             |            |                  |            |          | Decrement On Win:      | Round Downs       |
|                            |              |             |            |                  |            |          | increment On Loss:     | 0.15              |
|                            |              |             |            |                  |            | Adv      | vanced Settings >      | Press 3x to enter |
|                            |              |             |            |                  |            |          | Ra                     |                   |
|                            |              |             |            |                  |            |          | Ва                     | CK-               |
|                            |              | Gam         | ne Le      | ngth             |            |          |                        |                   |
| 30                         | 35           | 40          | 45         | 50               | 55         | 60       |                        |                   |
|                            | Sets ho      | w long th   | e game v   | will last in     | n seconds  | 5        |                        |                   |
|                            | 010          |             |            | 4 T              | ' <b>!</b> |          |                        |                   |
|                            | Sta          | rting       | Fast       | est i            | Ime        |          |                        |                   |
| 10 11 ·                    | 12           | 13          | 14         | <mark>15</mark>  |            | 18       | 19                     | 20                |
| The amount of time in sec  | conds that   | t a plave   | r must re  | ach the t        | top of the | mount    | ain to win th          | e bonus           |
| The game will defa         | ault to this | s time afte | er a boni  | is win a         | nd when t  | he mer   | nu is entered          | d                 |
| The game will dele         |              |             |            | <i>io min, a</i> |            |          |                        | а.                |
|                            |              |             |            |                  |            |          |                        |                   |
|                            | Ho           | urly T      | 'ime       | ncre             | ase        |          |                        |                   |
|                            | 0            | .5          | 1          | 1.5              | 2          |          |                        |                   |

The amount of time in seconds that the "Fastest Time" will increase per hour that the game is powered on. This will make it easier to win the bonus.

| Max Fasted Time |    |    |  |    |    |    |  |    |    |
|-----------------|----|----|--|----|----|----|--|----|----|
| 10              | 11 | 12 |  | 17 | 18 | 19 |  | 24 | 25 |
|                 |    |    |  |    |    |    |  | -  |    |

The maximum that the "Fasted Time" will increase to in seconds.

|                |                |    | Decr | emer | nt On | Win |         |     |
|----------------|----------------|----|------|------|-------|-----|---------|-----|
| Round<br>Downs | Exact<br>Times | .1 | .2   | .3   | .4    | .5  | <br>1.9 | 2.0 |

The time in seconds that the "Fastest Time" will decrease after a player reaches the top of the mountain and wins the bonus. The will make it harder to win the bonus again. "Rounds Down" decreases it to the nearest full second. "Exact Time" does not decrement it.

|   |    |    | Incre | ment | On L | .oss |    |    |     |
|---|----|----|-------|------|------|------|----|----|-----|
| 0 | .1 | .2 | .4    | .5   | .6   |      | .8 | .9 | 1.0 |

The time in seconds that the "Fastest Time" will increase after a player fails to reach the top of the mountain. The will make it easier to win the bonus.

## **ADVANCED SETTINGS MENU**

Scroll through the options by pressing the "MENU" button. Change selection with the "SELECT" button.

Scroll to "BACK" and press the "SELECT" button to go back to the main menu.

Default settings are highlighted in yellow below.

#### ADVANCED SETTINGS

| Goat Climb Speed:                      | Normal |
|----------------------------------------|--------|
| Collectible Ticket Volue:              | 1      |
| Zone 2 Collectable Tickets per Player: | 5      |
| Zone 3 Collectable Tickets per Player: | 5      |
| Yeli Difficulty:                       | Medium |
| Enemy Attack Delay:                    | 0      |
| Enemy Attack Speed:                    | 5      |
| Snowball Speed:                        | 5      |
| Ba                                     | ck>    |

|      | Goat Climb Speed   |                |                    |  |  |  |  |  |  |  |  |  |
|------|--------------------|----------------|--------------------|--|--|--|--|--|--|--|--|--|
|      | Normal             | Fast           | Slow               |  |  |  |  |  |  |  |  |  |
| Sate | s the player climb | ing speed when | the rone is nulled |  |  |  |  |  |  |  |  |  |

Sets the player climbing speed when the rope is pulled.

"Fast" will make it easier to win. "Slow" will make it harder to win.

| Collectable Ticket Value |   |   |   |   |   |  |  |  |
|--------------------------|---|---|---|---|---|--|--|--|
|                          | 1 | 2 | 3 | 4 | 5 |  |  |  |

Sets the amount of the tickets won when the player touches each collectable ticket on the screen.

| Zone 2 | 2 Colle | ctable | Ticket | ts per | Player |  |
|--------|---------|--------|--------|--------|--------|--|
| 0      | 1       | 2      | 3      | 4      | 5      |  |

Sets the value of the Zone 2 collectable ticket on the screen.

(There are 4 Zones, Zone 1 always has values of 6 for collectables, Zone 4 has value of zero.)

| 1 | Zone 3 | 3 Colle | ctable | Tickets per Player |   |   |  |  |
|---|--------|---------|--------|--------------------|---|---|--|--|
|   | 0      | 1       | 2      | 3                  | 4 | 5 |  |  |

Sets the value of the Zone 3 collectable ticket on the screen.

(There are 4 Zones, Zone 1 always has values of 6 for collectables, Zone 4 has value of zero.)

| Yeti Difficulty |        |      |  |  |  |  |  |  |
|-----------------|--------|------|--|--|--|--|--|--|
| Easy            | Medium | Hard |  |  |  |  |  |  |

"Easy" means that the Yeti's throws are random.

"Medium" means that the Yeti will aim at player until hit, then throws randomly.

"Hard" means that all of the Yeti's throws are aimed at player.

## ADVANCED SETTINGS MENU

Scroll through the options by pressing the "MENU" button. Change selection with the "SELECT" button.

Scroll to "BACK" and press the "SELECT" button to go back to the main menu.

Default settings are highlighted in yellow below.

#### ADVANCED SETTINGS

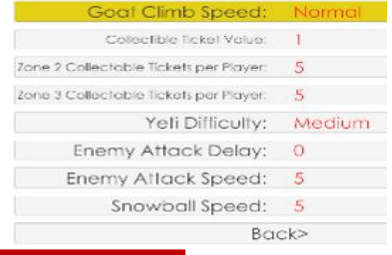

|   | Enemy Attack Delay |   |     |   |     |  |     |     |   |
|---|--------------------|---|-----|---|-----|--|-----|-----|---|
| 0 | .5                 | 1 | 1.5 | 2 | 2.5 |  | 4.0 | 4.5 | 5 |

The amount of time in seconds that the Yeti will wait between attacks at the player.

| Enemy Attack Speed |           |           |           |            |       |                       |  |  |
|--------------------|-----------|-----------|-----------|------------|-------|-----------------------|--|--|
|                    | 1         | 2         | 3         | 4          | 5     |                       |  |  |
| An arbitrary slid  | ing scale | of the at | tack spee | d of the \ | ∕eti. | 1 is slow, 5 is fast. |  |  |

|   | Snowball Speed |   |     |   |     |   |  |     |   |
|---|----------------|---|-----|---|-----|---|--|-----|---|
| 2 | 2.5            | 3 | 3.5 | 4 | 4.5 | 5 |  | 7.5 | 8 |

An arbitrary sliding scale of the speed at which the snowballs fall. 2 is slow, 8 is fast.

## Tension Sensor

| Off | On |
|-----|----|
|     |    |

The game normally will watch the tension of the rope, and show an on screen alert if there is too much sag in the rope. This on screen alert can be disabled if set to OFF

|                          | Payout Setting Recommendations |            |               |            |               |            |            |  |  |  |  |  |
|--------------------------|--------------------------------|------------|---------------|------------|---------------|------------|------------|--|--|--|--|--|
|                          | <u>\$0.50</u>                  | <u>\$1</u> | <u>\$1.50</u> | <u>\$2</u> | <u>\$2.50</u> | <u>\$3</u> | <u>\$5</u> |  |  |  |  |  |
| Summit Tickets Value     | 10                             | 25         | 50            | 50         | 75            | 100        | 200        |  |  |  |  |  |
| Bonus Tickets            | 50                             | 250        | 500           | 750        | 1000          | 1000       | 1500       |  |  |  |  |  |
| Progressive Increment    | 0                              | 2          | 2             | 2          | 2             | 2          | 5          |  |  |  |  |  |
| Max Bonus                | 50                             | 500        | 750           | 1000       | 1500          | 1500       | 2000       |  |  |  |  |  |
|                          |                                |            |               |            |               |            |            |  |  |  |  |  |
| Game Length              | 40s                            | 40s        | 40s           | 40s        | 40s           | 40s        | 40s        |  |  |  |  |  |
| Starting Fastest Time    | 15s                            | 15s        | 15s           | 15s        | 15s           | 15s        | 15s        |  |  |  |  |  |
| Max Fastest Time         | 18s                            | 18s        | 18s           | 18s        | 18s           | 18s        | 18s        |  |  |  |  |  |
|                          |                                |            |               |            |               |            |            |  |  |  |  |  |
| Collectable Ticket Value | 1                              | 1          | 1             | 1          | 1             | 1          | 1          |  |  |  |  |  |

Yellow column is the recommended settings for a game cost of \$1.50 per play.

### **STATISTICS MENU**

Scroll through the options by pressing the "MENU" button. Change selection with the "SELECT" button.

Scroll to "BACK" and press the "SELECT" button to go back to the main menu.

#### STATISTICS

Total Plays: 0 Singeplayer Games: 0 Multiplayer Games: 0 Total Tickets: 0 Average Tickets: 0 Bonuses Won: 0 Average Ticket Pickups: 0 Summit Percentage: 0.00% Average Summit Time: 0.00s

Clear Statistics > Cleared Back>

**Total Games** - Shows the total number of games played.

Single Player Games - Shows the total number of 1 player games played.

Multiplayer Games - Shows the total number of 2 player games played.

Total Tickets - Shows total number of tickets awarded.

Average Tickets - Shows average number of tickets per game.

Bonuses Won- Shows the total number of Bonus games.

Average Total Pickups - Shows the average number of pickups per game.

Summit Percentage: - Shows the percentage of plays in which a player reach the summit.

Average Summit Time: - Shows the average time that the players reach the summit. (in seconds)

#### **CLEAR STATISTICS**

Press the "SELECT" button 5 times to reset all statistics.

## **GAME DIAGNOSTIC MENU**

Scroll through the options by pressing the "MENU" button. Change selection with the "SELECT" button.

Scroll to "BACK" and press the "SELECT" button to go back to the main menu.

**Inputs:** Shows the left and right buttons being pressed for both players.

Displays if the "Sag Sensor" is triggered. This is located behind the front wall, accessed through the side door.

**Rope Tester** Shows the left and right ropes being pulled forward and backwards for both players.

Each player has an encoder sensor that watches the pulley spin. Located inside the front door.

Displays the status of the "Show Mode" dipswitch, and the status of the Low Ticket Switch.

**Door Board:** Shows the credits and tickets owed.

**Reset To Defaults:** Press Menu Select 5 times to reset all menu options to the default settings.

**Set All Lights to White:** Press Menu Select to change all the LED light strips to white.

**Orange Dispense Ticket:** Press Menu Select to dispense 1 ticket from the left player ticket dispenser

**Blue Dispense Ticket:** Press Menu Select to dispense 1 ticket from the right player ticket dispenser.

Add Orange Credit: Press Menu Select to add 1 credit to the left player.

Add Blue Credit: Press Menu Select to add 1 credit to the right player.

Back: Press Menu Select to return to the main menu.

#### DIAGNOSTICS

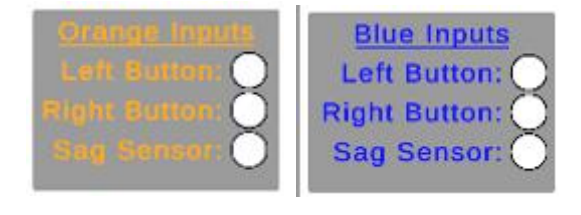

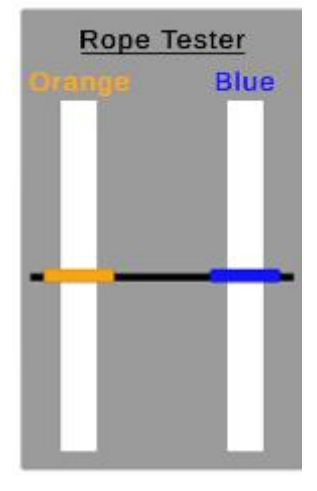

Credits: 0 Tickets: 0 Show Mode: On Low Ticket Switch: On

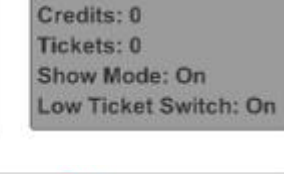

Doorboard 2

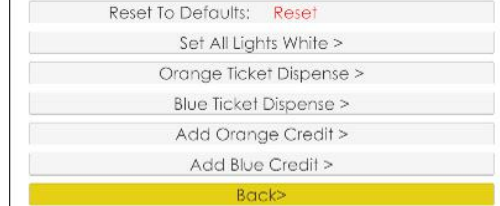

**Troubleshooting Strategy** Use common sense and a systematic method of troubleshooting to determine the exact problem, probable cause and remedy. Use the process of elimination to find the faulty component. Always check for the simple and obvious causes first such as unplugged, loose or broken wires and bad sensors, bent, pinched, stuck or jammed components.

|                                                                                                    | Troubleshooting Chart  |                                                            |                                                                                            |                                                                                                    |  |  |  |  |  |  |
|----------------------------------------------------------------------------------------------------|------------------------|------------------------------------------------------------|--------------------------------------------------------------------------------------------|----------------------------------------------------------------------------------------------------|--|--|--|--|--|--|
| Problem                                                                                                    |                        | Probable                                                   | Cause                                                                                      | Remedy                                                                                                    |  |  |  |  |  |  |
|                                                                                                    |                        | Unplugged.                                                 |                                                                                            | Check wall outlet.                                                                                                    |  |  |  |  |  |  |
| No power to the game<br>No lights on at all.                                                                              |                        | Circuit breaker tri<br>Line Filter Faulty.                 | pped.                                                                                      | Reset power strip breaker switch or building<br>circuit breaker.<br>Replace Line Filter (Part # A5FI9012)                                                                                                    |  |  |  |  |  |  |
| There is one power<br>the game. It is the rower                                                                           | switch in<br>ocker     | Power strip faulty                                         |                                                                                            | Change plug position, replace power strip if a section does not work. Part # A5OU5000<br>Check rocker switch on power strip.                                                                                                    |  |  |  |  |  |  |
| in the front of the game.                                                                                                 |                        | broken wires.                                              |                                                                                            | Refer to wiring diagram. Check connections<br>and reseat cables from line filter to outlet strip.<br>Cables # CE30530 and A5CORD5<br>If the supply cord is damaged, it must be replaced by<br>a special cord or assembly available from the<br>manufacturer or its service agent. |  |  |  |  |  |  |
| Monitor is on                                                                                                    |                        | Power supply un                                            | plugged.                                                                                   | Insure power supply is plugged into power strip                                                                                                    |  |  |  |  |  |  |
| But everything else off                                                                                                   |                        | Rocker Switch.                                             |                                                                                            | Make sure rocker switch is set ON.                                                                                                    |  |  |  |  |  |  |
| (Power Supply not ON)                                                                                                    |                        | Power supply shutting<br>down because of 12 V<br>overload. |                                                                                            | Refer to Power Supply Diagnostics to isolate bad component. A bad motor or 12 volt short would cause this.                                                                                                    |  |  |  |  |  |  |
|                                                                                                    |                        | Faulty power supply.                                       |                                                                                            | Refer to Power Supply Diagnostic section.                                                                                                    |  |  |  |  |  |  |
|                                                                                                    |                        | Faulty Power Dis                                           | t Board                                                                                    | Replace Power Distribution Bd. (A5CB5156B)                                                                                                    |  |  |  |  |  |  |
| <b>Meters does not wo</b><br>Game meter will click as                                                                     | <b>ork</b><br>the game | Ensure correct nu tickets are being o                      | mber of<br>dispensed                                                                       | Check ticket values in menu. Refer to Tickets not dispensing troubleshooting section.                                                                                                    |  |  |  |  |  |  |
| starts.<br>Ticket meter will click as<br>being dispensed.                                                                 | tickets are            | Disconnected, loose or broken wires.                       |                                                                                            | Refer to wiring diagram. Check connections and reseat cables from meters to I/O Aux Board Cables # AACO1020 and CE30528                                                                                                    |  |  |  |  |  |  |
|                                                                                                    |                        | Faulty counter.                                            |                                                                                            | Replace counter. AACO1020.                                                                                                    |  |  |  |  |  |  |
| Menu Buttons do not work.                                                                                                 | Swap cor<br>buttons.   | nnectors at the 2                                          | Replace I                                                                                  | outton if problem stays with button.(AAPB2700A)                                                                                                    |  |  |  |  |  |  |
| The menu buttons<br>are located in the<br>Left Side Coin Door                                                             | Pinched,<br>disconne   | Pinched, broken, or<br>lisconnected wiring                 |                                                                                            | rimp to ensure good connection.<br>nnections from menu buttons to I/O Aux Board.<br>k cables (AAPB2700A, AACE30528)                                                                                                    |  |  |  |  |  |  |
| Can not enter menu<br>during game play.<br>Wait until after<br>game for a 2 sec-<br>ond opportunity to<br>enter the menu. | I/O Aux b              | oard faulty.                                               | Check cables (AAPB2700A, AACE30528)<br>Replace I/O Aux Board if needed. Part# AACB9605A-GN |                                                                                                    |  |  |  |  |  |  |

| Proble                                                     | em                                               |                                                         | Probable (                                                | Ca                        | iuse                                                                                                    | Remedy                                                                                                    |   |  |  |
|------------------------------------------------------------|--------------------------------------------------|---------------------------------------------------------|-----------------------------------------------------------|---------------------------|----------------------------------------------------------------------------------------------------|----------------------------------------------------------------------------------------------------|---|--|--|
| Game not coir<br>Enter Diagnostic<br>if Credits Increm     | ning up<br>Mode to<br>nent whe                   | o see<br>n                                              | Look for commun<br>power on the I/O<br>for that player.   | ica<br>Αι                 | ation and<br>ux Board                                                                                                    | Refer to "I/O Aux Board Issue"<br>diagnostic section.                                                                                                    |   |  |  |
| coin is inserted.<br>Ensure Dip is s                       | coin is inserted.<br>Ensure Dip is set correctly |                                                         | Ensure game makes sound<br>when coin switch is triggered. |                           |                                                                                                    | Check coin switches—both should be wired<br>normally open. If one switch is "closed" the other<br>will not work either. Check wiring to I/O Aux<br>Board. (AACBL4A-DOORA, CE30529) | r |  |  |
| on board                                                   |                                                  |                                                         | Game set to large amount of credits per game.             |                           | amount of                                                                                                    | Check Game Setup Menu. Ensure Credits is set to proper value.                                                                                                    |   |  |  |
|                                                            |                                                  |                                                         | Coin Input stuck ON                                       |                           | N                                                                                                    | Ensure only 5 volts on coin switch green and<br>black wires. Replace I/O Aux board if needed.<br>Part # AACB9605A-GNR                                                              |   |  |  |
|                                                            |                                                  | Volur<br>ment<br>volur                                  | me set to mute in<br>u or game<br>ne/attract volume       | EG≥                       | nter Main M<br>ame Volume<br>lute is set to                                                                                                    | /enu and verify:<br>ne & Attract Volume is not zero.<br>ว OFF                                                                                                    |   |  |  |
| <b>No Sound</b><br>Motherboard creates<br>sound, the Audio |                                                  | set to zero.<br>Disconnected, loose<br>or broken wires. |                                                           | R<br>ca<br>A<br>C         | Refer to wiring diagram. Check connections and reseat a<br>cable from motherboard to speakers. Cables # A5CE232 <sup>-</sup><br>A5CEAU010, CE30518, CE30516, CE30517, CE30520,<br>CE305107, AACE8811A |                                                                                                    |   |  |  |
| Amplifier boards<br>amplifies it.                          |                                                  | Verify<br>Audio<br>Boar                                 | y 12 Volts DC to<br>o Amplifier<br>ds on CE30523          | U<br>M<br>ol              | Unplug audio cable (A5CE2321) from motherboard, plug in<br>MP3 player or phone and see if music is amplified and cor<br>out of speaker.<br>If Yes - then motherboard is faulty.                       |                                                                                                    |   |  |  |
|                                                            |                                                  | Fault                                                   | y speaker.                                                | R                         | eplace spea                                                                                                    | eplace speaker. AACE8811A                                                                                                    |   |  |  |
| I/O Aux Board<br>Game does no                              | l <b>Issue</b><br>t coin up                      | G<br>fla<br>o,                                          | Green power LED should be ashing.                         |                           |                                                                                                    | If it is off, then check 12 & 5 Volts DC coming<br>into board on cable CE30524 or CE30525<br>from Power Distribution Board.                                                        |   |  |  |
| functions.                                                 |                                                  | R<br>ye                                                 | ed LED should be<br>ellow LED's rando                     | o<br>ml                   | If not on, then it is not communicating motherboard. Check A5CORD58 USE                                                                                                    |                                                                                                    | ; |  |  |
|                                                            |                                                  | F                                                       | aulty I/O Aux Boar                                        | d.                        |                                                                                                    | Replace if needed. Part # AACB9605A-TBT                                                                                                    |   |  |  |
| Red and<br>Yellow<br>LEDs                                  | Green<br>Power<br>LED                            | E<br>B                                                  | nsure Dip is set co<br>oard                               | orr                       | ectly on                                                                                                    |                                                                                                    |   |  |  |
| Low Tickets                                                | Tickets                                          | ets are empty in ticket tra                             |                                                           | /                         | Load ticket<br>switch wire                                                                                                    | ets into tray. Ensure tickets hold down the micro                                                                                                    |   |  |  |
| message on<br>monitor                                      | Faulty<br>loose o                                | cable<br>or bro                                         | . Disconnected,<br>ken wires.                             | Check conr<br>Check for c |                                                                                                    | nnectors from low ticket switch to Newgen board.<br>continuity. CE30529, CE30521, CE30522                                                                                          |   |  |  |
| Low                                                        | Faulty                                           | low ti                                                  | cket switch.                                              |                           | Inspect swi                                                                                                    | /itch and replace if needed. (AASW200)                                                                                                    |   |  |  |
| Tickets                                                    | Dipswi                                           | tch or                                                  | n I/O Aux Board.                                          |                           | Check dips<br>has a card                                                                                                    | switch settings on the I/O Aux board. If the game<br>I swipe system, Dipswitch # 5 should be ON.                                                                                   |   |  |  |
|                                                            | Faulty                                           | I/O A                                                   | ux Board.                                                 | Board. Replace I/         |                                                                                                    | O Aux Board. Part # AACB9605A-GNR                                                                                                    |   |  |  |

| Problem                                                              |                                                                                                    |                 | Probable Cause                                                                 |                                                                                                    |                                                       | Remedy                                                                                                    |  |  |  |
|----------------------------------------------------------------------|----------------------------------------------------------------------------------------------------|-----------------|--------------------------------------------------------------------------------|----------------------------------------------------------------------------------------------------|-------------------------------------------------------|----------------------------------------------------------------------------------------------------|--|--|--|
| Tickets do                                                           |                                                                                                    |                 | Opto Sensor on tic<br>dispenser dirty.                                         | ket                                                                                                    |                                                       | Blow dust from sensor and clean with isopropyl alcohol.                                                                                                    |  |  |  |
| dispense m                                                           | nonitor                                                                                                    | on              | Faulty ticket disper                                                           | nser.                                                                                                    |                                                       | Replace with working dispenser to isolate the problem. (A5TD1)                                                                                                    |  |  |  |
| Wrong m<br>amount ti                                                 | natch<br>ickets                                                                                                    | 51              | Notch on tickets cu<br>shallow.                                                | Notch on tickets cut too shallow.                                                                                                    |                                                       | Flip tickets and load upside-down to have large cut notch toward opto sensor.                                                                                                    |  |  |  |
| dispensed co<br>of                                                   | coming<br>of game                                                                                                    | out<br>e.       | Faulty cable. Disco<br>loose or broken wi                                      | Faulty cable. Disconnecte loose or broken wires.                                                                                                    |                                                       | Check connectors from ticket dispensers to I/O Aux board. Check for continuity. CE30529, CE30521, CE30522                                                                                                    |  |  |  |
| Check for<br>the correct                                             |                                                                                                    |                 | Faulty I/O Aux Boa                                                             | ard.                                                                                                    |                                                       | Ensure issue is not with a card swipe system -<br>Replace I/O Aux Board. Part # AACB9605A-GNR                                                                                                    |  |  |  |
| amount of<br>tickets m<br>showing m                                  | Fickets<br>nonitor<br>natch                                                                                               | on<br>do        | Settings in Menu a                                                             | ire                                                                                                    |                                                       | Enter Menu and check certain areas:<br>Entertainment Only to Off<br>Payout Settings Menu                                                                                                    |  |  |  |
| Monitor c                                                            | ickets<br>coming<br>of game                                                                                               | out<br>e        | Incorrect.                                                                     |                                                                                                    |                                                       | Door Board Dipswitch Settings:<br>1/2 Ticket<br>Fixed tickets                                                                                                    |  |  |  |
| Menu Buttons do<br>not work.<br>The menu buttons<br>The menu buttons |                                                                                                    | e 2             | Rep<br>Insp<br>Che                                                             | lace button if problem stays with button.(AAPB2700A)<br>bect crimp to ensure good connection.<br>eck connections from menu buttons to I/O Aux Board.<br>Check cables (AAPB2700A, AACE30528) |                                                       |                                                                                                    |  |  |  |
| Left Side Coin                                                       | Door                                                                                                    | I/O             | Aux board faulty.                                                              |                                                                                                    | Rep                                                   | lace I/O Aux Board if needed. Part# AACB9605A-GNR                                                                                                    |  |  |  |
| All LED Colo<br>Strips are no<br>Working                             | All LED Color<br>Strips are not<br>Working Ensure Controlle<br>receiving voltage<br>Power Distributio<br>Ensure USB cable |                 | Controller Board is<br>ng voltage from<br>Distribution Board.<br>USB cable has | s Refer to w<br>from Powe<br>Refer to w<br>cable from                                                                                                    |                                                       | o wiring diagram. Check connections & reseat cables<br>ower Distribution Board to Light Board. CE30526, CE30527<br>o wiring diagram. Check connections and reseat USB<br>rom Motherboard to Light Board<br># A5CORD33 |  |  |  |
| issue                                                                | ma ge<br>ma<br>Fa                                                                                                    | other<br>aulty  | board.<br>LED                                                                  | R                                                                                                    | efer to<br>to the                                     | o wiring diagram. All color changing light cables plug<br>Controller Board.                                                                                                    |  |  |  |
| LED Lights i<br>Arrow / Jum<br>Platforms ar                          | in Lo<br>p Te                                                                                                    | ose (<br>est LE | or bad connection.<br>D's in Diagnostic                                        | Re<br>res<br>Pla                                                                                                    | efer to<br>seat c<br>atform                           | wiring diagram. Check multiple connections and ables from Controller Board to Arrow and Jump ns. Cables # AACE30504, AACE30506                                                                                        |  |  |  |
| not Working                                                          | Me<br>Fa                                                                                                    | enu<br>aulty l  | LED                                                                            | En<br>Re                                                                                                    | iter m<br>eplace                                      | enu, scroll to Diagnostic Menu & "Test RGB's"<br>e faulty LED. Part # AACE30536. AACE30537                                                                                                    |  |  |  |
|                                                                      | Lo                                                                                                    | ose             | or bad connection.                                                             | Re                                                                                                    | efer to                                               | wiring diagram. Check multiple connections and                                                                                                    |  |  |  |
| on Top From                                                          | t Te                                                                                                    | est LE          | ED's in Diagnostic                                                             | res<br>Ca                                                                                                    | seat c<br>ables ;                                     | Ables from Controller Board to top front console.<br># AACE30516, AACE30517 & AACE30538                                                                                                    |  |  |  |
| not Working                                                          | Me<br>  Fa                                                                                                    | enu<br>aultv l  | FD                                                                             | En<br>Re                                                                                                    | iter m                                                | enu, scroll to Diagnostic Menu, & "Test RGB's"<br>e faulty I ED_Part # AACE30538                                                                                                    |  |  |  |
|                                                                      | Lo                                                                                                    | ose c           | br bad connection                                                              | Refe                                                                                                    | er to v                                               | viring diagram. Check multiple connections, reseat                                                                                                    |  |  |  |
| in Top Rear                                                          | Te                                                                                                    | st LE           | D's in Diagnostic                                                              | cabl<br>AAC                                                                                                    | es fro<br>E3052                                       | m Controller Board to top rear console. AACE30516,<br>20, AACE30517, AACE30507, AACE30539                                                                                                    |  |  |  |
| not Working                                                          | Fa                                                                                                    | ulty L          | .ED                                                                            | Ente<br>Rep                                                                                                    | Enter menu, scroll to Diagnostic Menu, & "Test RGB's" |                                                                                                    |  |  |  |

| Problem                                                    |                                                                                             | Probable Cause                                               |                                                                                                    | Remedy                                                                                                    |  |  |
|------------------------------------------------------------|---------------------------------------------------------------------------------------------|--------------------------------------------------------------|----------------------------------------------------------------------------------------------------|----------------------------------------------------------------------------------------------------|--|--|
| LED Lights in<br>Side Mountain<br>Plexi are not<br>Working |                                                                                             | Loose or bad connection<br>Test LED's in Diagnostic          |                                                                                                    | Refer to wiring diagram. Check multiple connections, re-<br>eat cables from Controller Board to Side Mountain Plexi<br>ights. CE30516, CE30520, CE30517, CE30507, CE30541<br>Inter menu, scroll to Diagnostic Menu. & "Test RGB's"                                    |  |  |
| Working                                                    |                                                                                             | Menu                                                         |                                                                                                    |                                                                                                    |  |  |
|                                                            |                                                                                             | Faulty LED                                                   |                                                                                                    | Replace faulty LED. Part # AACE30541 & AACE30540                                                                                                    |  |  |
| Lights in Side<br>Goat Characters<br>are not Working       |                                                                                             | Loose or bad connection                                      |                                                                                                    | Refer to wiring diagram. Check multiple connections, re-<br>seat cables from Controller Board to Side Character Lights<br>CE30516, CE30520, CE30517, CE30507, CE30535                                                                                                 |  |  |
|                                                            |                                                                                             | Menu                                                         |                                                                                                    | Enter menu, scroll to Diagnostic Menu, & "Test RGB's"                                                                                                    |  |  |
|                                                            |                                                                                             | Faulty LED                                                   |                                                                                                    | Replace faulty LED. Part # AACE30535                                                                                                    |  |  |
| LED Lights in<br>Marquee are not                           |                                                                                             | Loose or bad connection                                      |                                                                                                    | Refer to wiring diagram. Check multiple connections, re-<br>seat cables from Power Distribution Board and Left<br>Controller Board to Marquee. CE30514, CE30511, CE30515                                                                                              |  |  |
|                                                            |                                                                                             |                                                              | or 12 voits DC                                                                                                    | 12 VDC should be on yellow and black wires.                                                                                                    |  |  |
|                                                            | Faulty LED                                                                                  |                                                              | ΞD                                                                                                    | Replace faulty LED. Part # CE30542, CE30544, CE30545, CE30546, CE30547                                                                                                    |  |  |
| Monitor<br>not<br>working.<br>Power<br>down, wait          | Scree<br>"No S<br>Input"<br>Note:<br>Mother<br>boot up<br>the mo<br>plugge                  | en shows<br>ignal<br>board will<br>without<br>nitor<br>d in. | Monitor HDMI cable unplugged from graphic card. (CORD47 & CORD35A)<br>Make sure the HDMI cables are plugged into the<br>HDMI 3 socket on the monitors.<br>Remove the M.2 software stick - If the screen boo<br>to and error message, the monitor is good.<br>Small power connector<br>unplugged on motherboard<br>Faulty power supply - Refer to Power Supply diagnostic section.<br>Faulty motherboard - Replace faulty motherboard. |                                                                                                    |  |  |
| 5 minutes<br>and power<br>up again.<br>Game will           | Screen has<br>nothing at all<br>on power up.                                                |                                                              | Power cable<br>unplugged from<br>Monitor.<br>Turn on Monitor.<br>Faulty monitor.                                                                                                    | Ensure power is plugged into back of monitor, down<br>to power strip. There are multiple power cords from<br>Monitor, A5CORD5003, A5SP4100<br>Install batteries in remote control and try using<br>remote control to power on monitor.<br>Replace monitor. (A5MO5506) |  |  |
| play with the<br>monitor<br>unplugged.                     | Error on<br>screen at<br>power up.<br>Re-Boot<br>game to see if<br>problem still<br>exists. |                                                              | Display shows<br>"Kernel panic –<br>unable to mount r<br>Display<br>stuck on<br>"UEFI<br>Interactive<br>Shell"                                                                                                    | root"<br>Bad M.2 drive in motherboard.<br>Reseat or replace M.2<br>Part # AAHD0032-GNR                                                                                                    |  |  |

| Problem                                                                                                    | Probable Cause                                                                   | Remedy                                                                                                    |
|----------------------------------------------------------------------------------------------------|----------------------------------------------------------------------------------|----------------------------------------------------------------------------------------------------|
| Rope Tension<br>Error on Screen.                                                                                                    | Ensure Rope Sag Sensor<br>is not blocked or dirty.                               | Inspect the sensor board. Clean opto. Refer to "Sag<br>Sensor Operation" Section. If rope is sagging, refer to<br>"How to Adjust Rope Tension" Section. |
| Rope tension<br>error.                                                                                                    | Ensure Sag Sensor has<br>good connection to the<br>Controller Board              | Refer to wiring diagram. Check connections and reseat cable from sensor to controller board. Cable # AACE30543, AACB960A                                |
| Please Call<br>Attendant                                                                                                    | Faulty sag sensor board.                                                         | Replace faulty sensor. AACB3850A                                                                                                    |
| Jump Buttons do                                                                                                    | Dirty Button.                                                                    | Clean top of button with cleaning spray. Wipe and ensure the button activates mechanically.                                                             |
| not work.                                                                                                    | Loose or bad connection<br>on cables between<br>buttons and Controller<br>Board. | Refer to wiring diagram. Check connection, reseat cable from switch to Controller Board. AACE30500, AACE30503                                           |
|                                                                                                    | Faulty Button.                                                                   | Replace faulty button. A5BU30500, A5BU30501<br>Refer to "How to Replace Jump Switches" section.                                                         |
| Pulling Rope<br>does not move                                                                                                    | Ensure Encoder Sensor is not blocked or dirty.                                   | Inspect the encoder sensor board. Clean opto. Refer to<br>"Encoder Sensor Operation" Section. Check USB cable,<br>replace if needed. A5CORD33           |
| down the<br>Mountain.                                                                                                    | Loose or bad connection on Encoder Sensor.                                       | Refer to wiring diagram. Check connections and reseat USB cable from sensor to USB hub. Switch locations on hub. Replace USB cable if needed. A5CORD33  |
| Ensure Dip is set<br>correctly on BoardFaulty Encoder Sensor.Replace faulty sensor. AASE30500A<br>Refer to "How to Replace Encoder Ser |                                                                                  | Replace faulty sensor. AASE30500A<br>Refer to "How to Replace Encoder Sensor" section.                                                                  |

### **CIRCUIT BOARD LAYOUT**

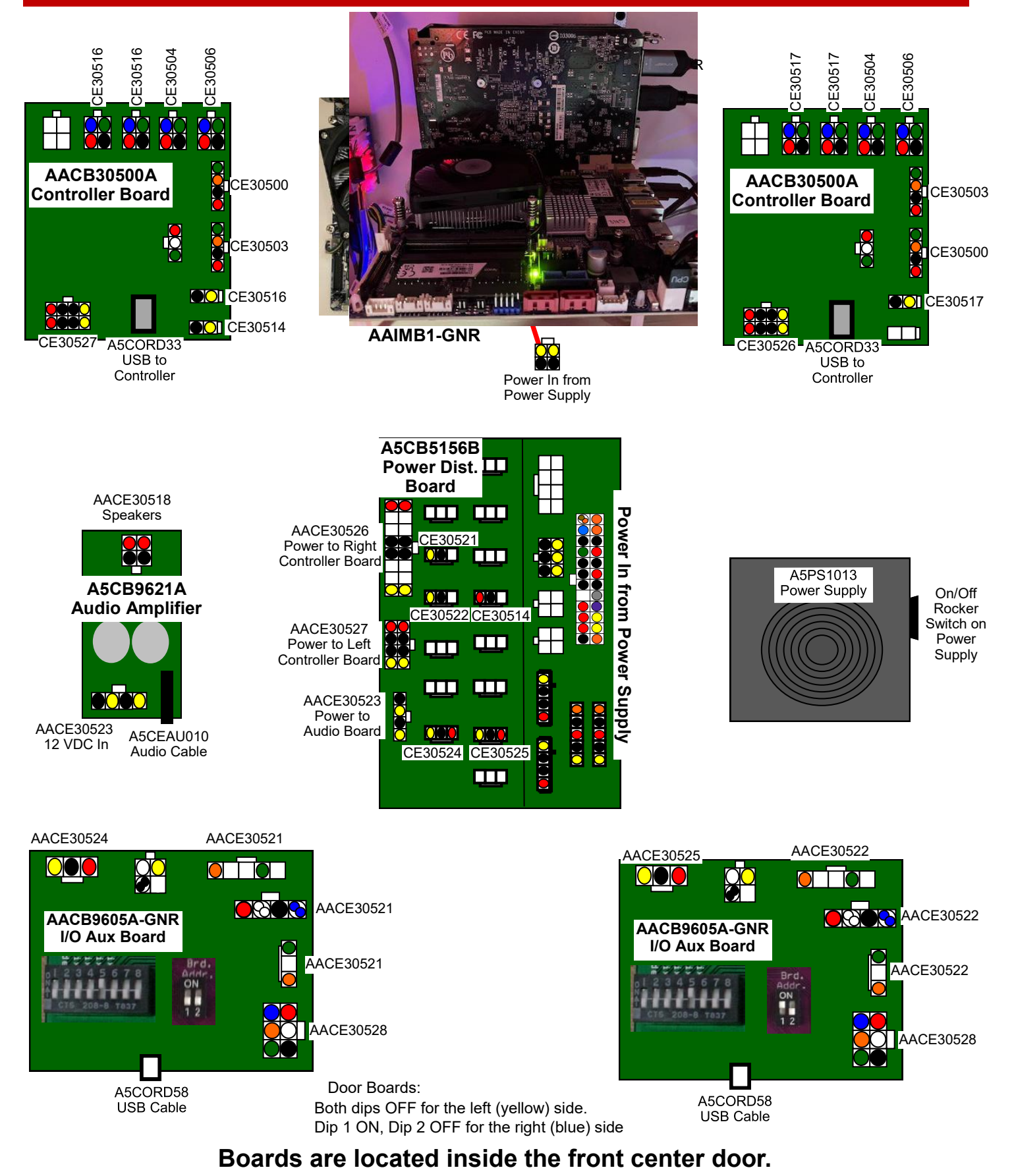

### LEFT DOOR BOARD WIRING DIAGRAM

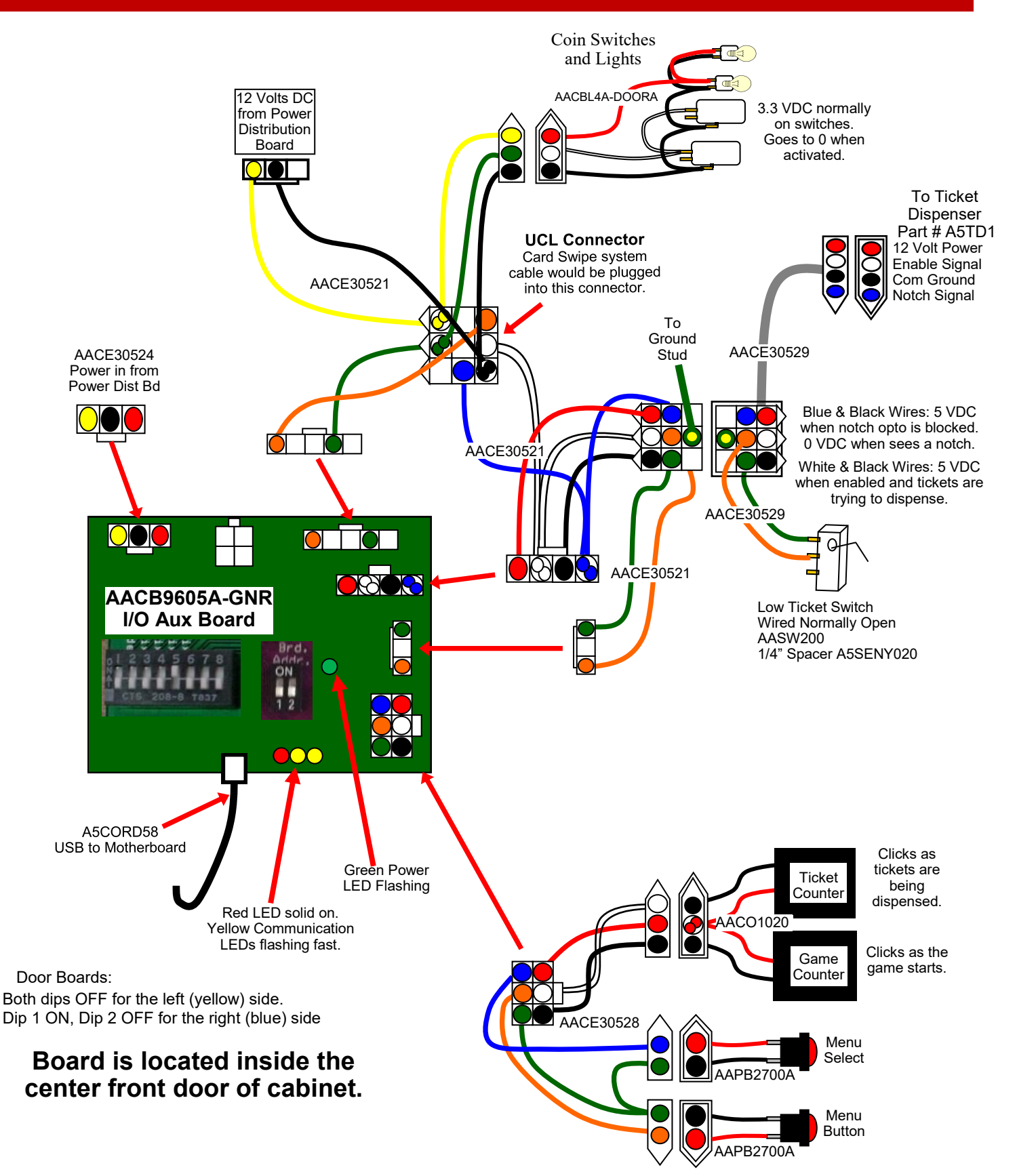

### **RIGHT DOOR BOARD WIRING DIAGRAM**

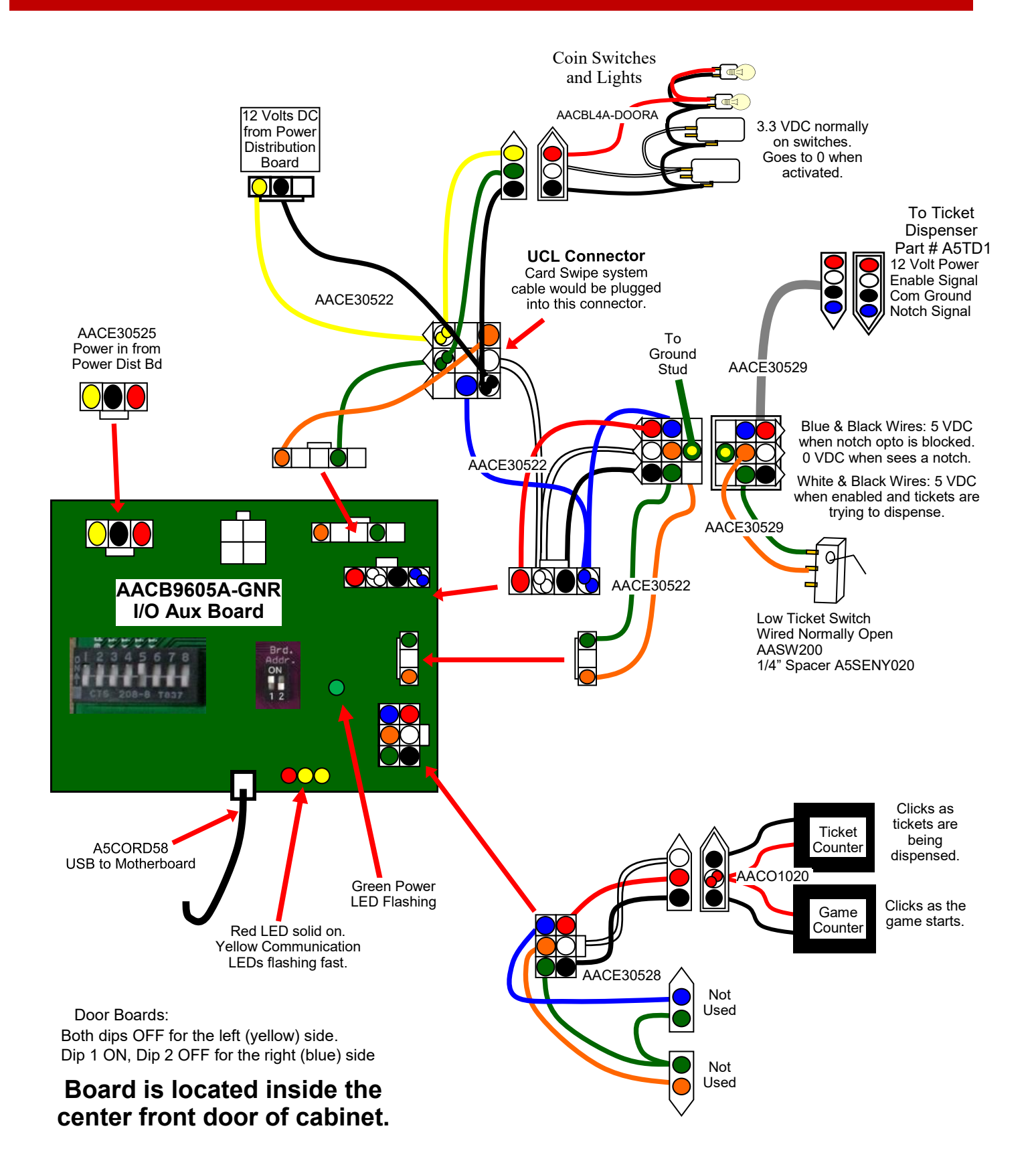

#### SOUND WIRING DIAGRAM

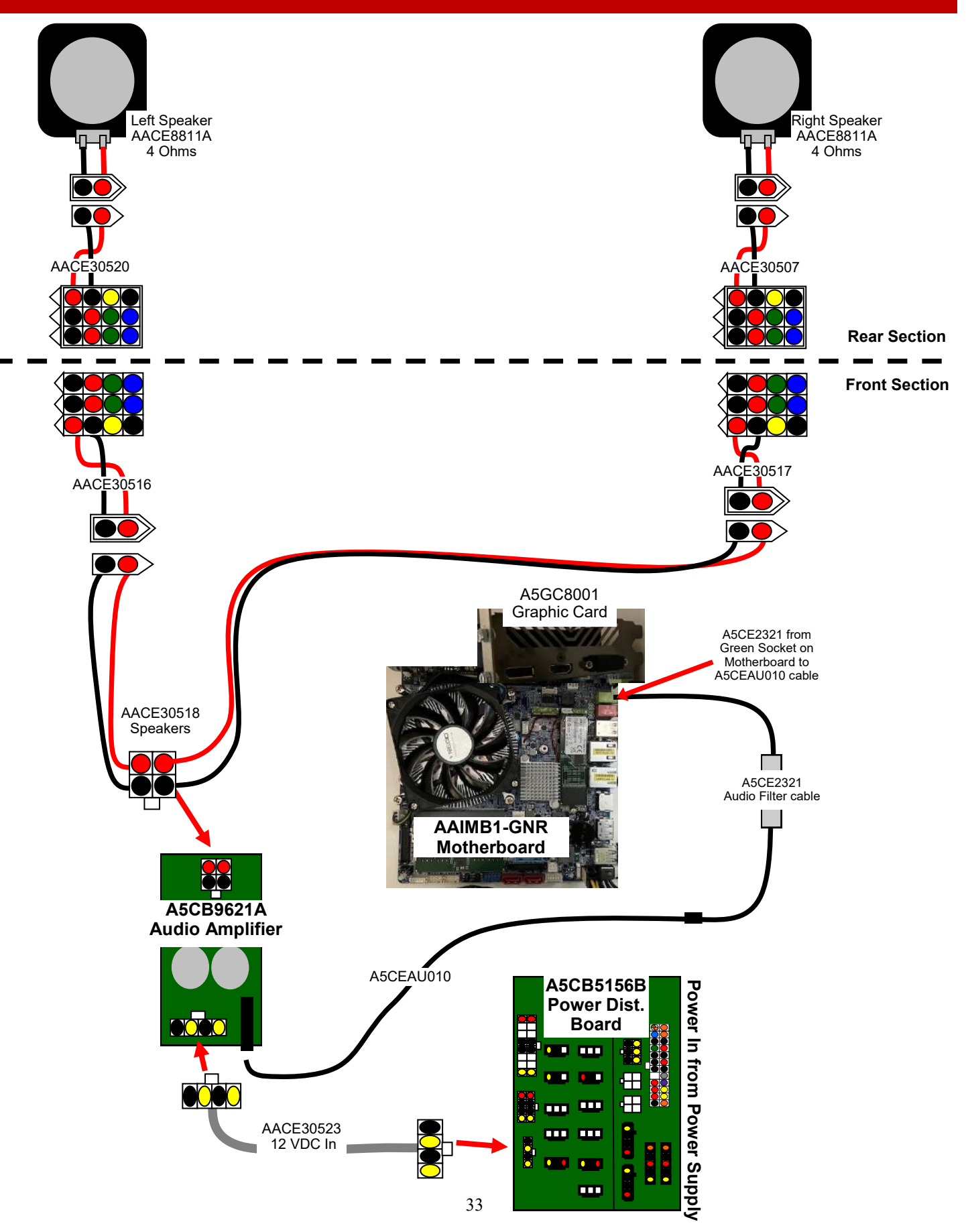

### **BUTTONS WIRING DIAGRAM**

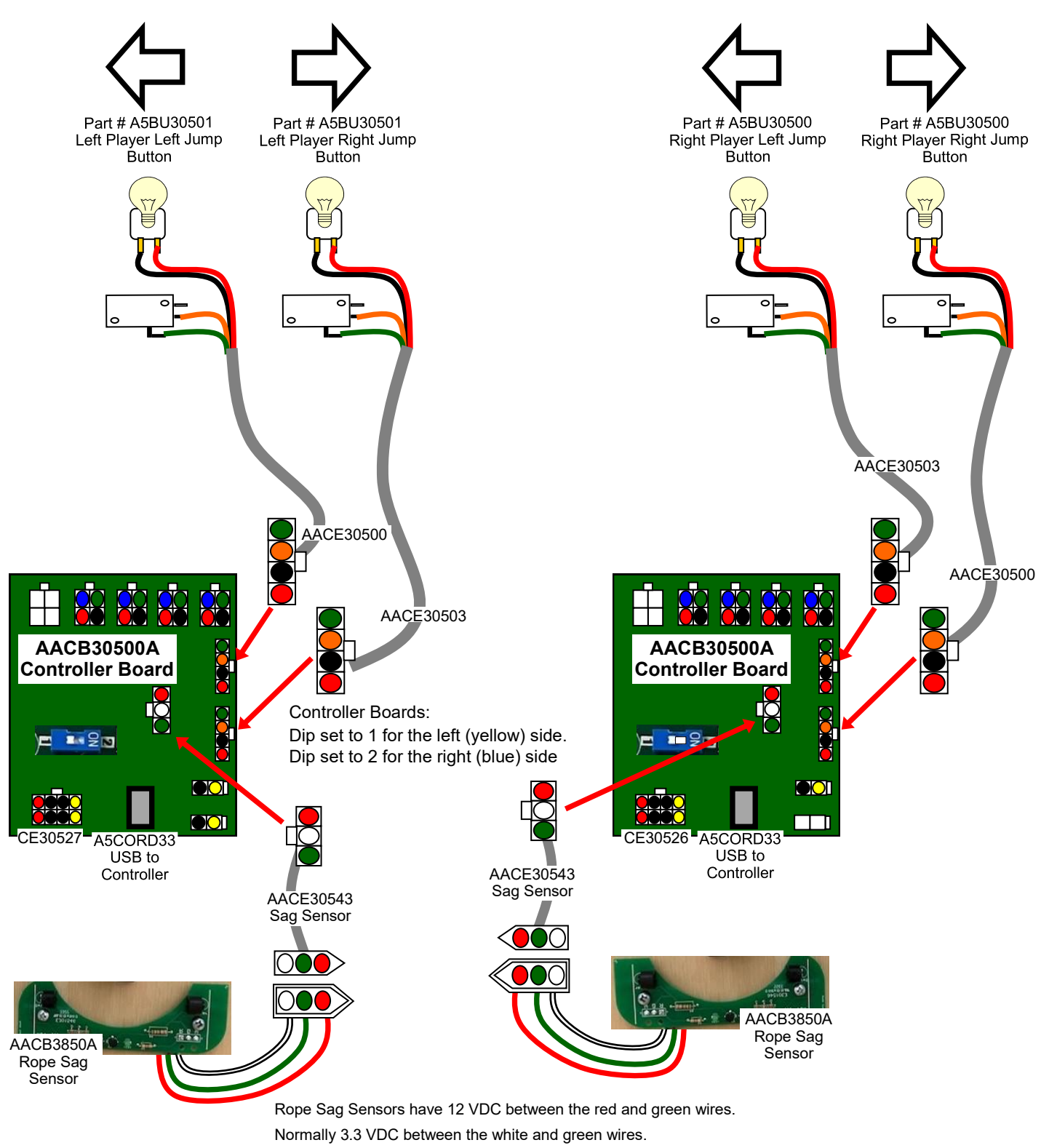

When sensor is blocked, the votlage between the white and green wires drops to 0 VDC.

### **POWER SUPPLY WIRING DIAGRAM**

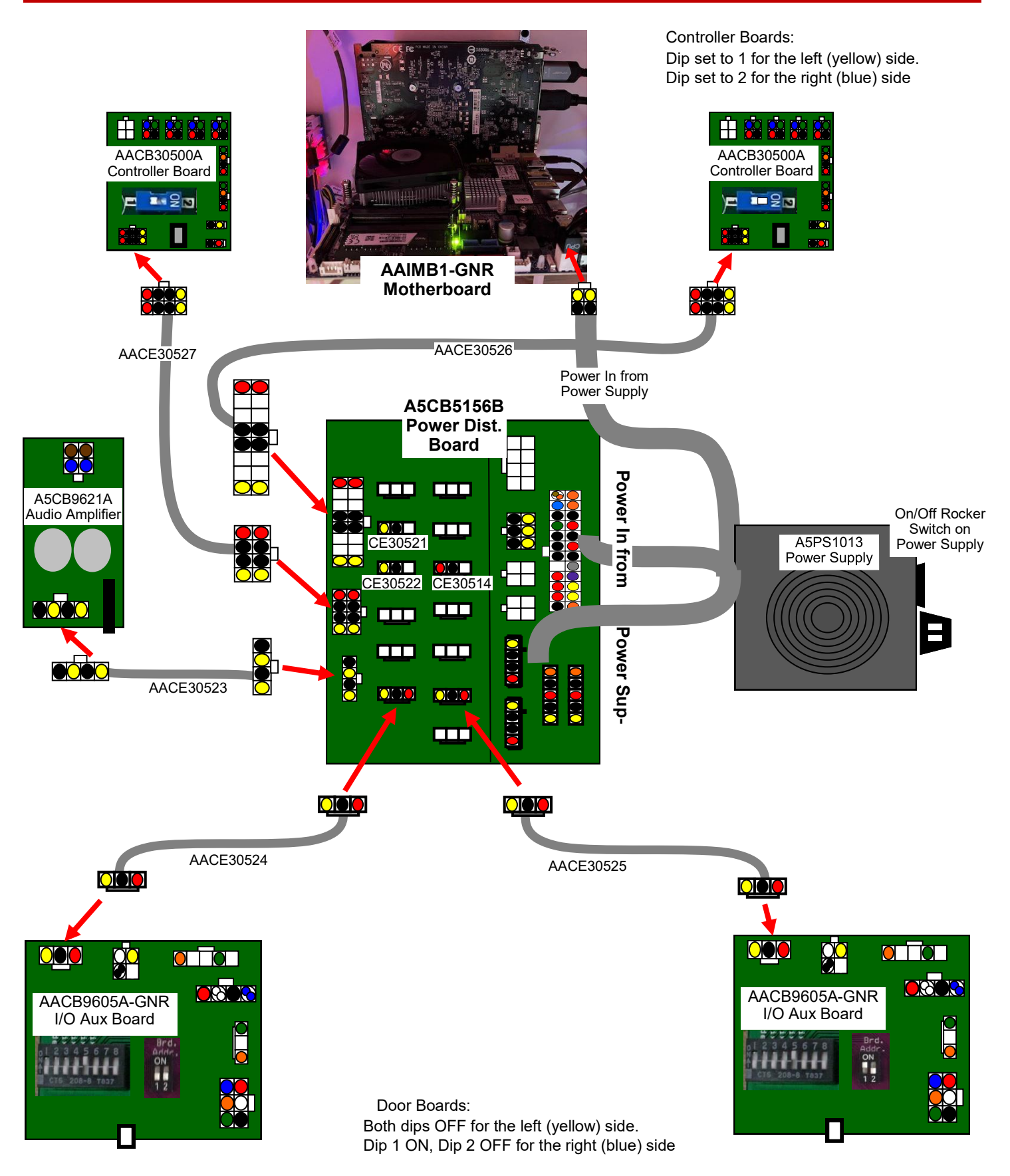

### **COMMUNICATION WIRING DIAGRAM**

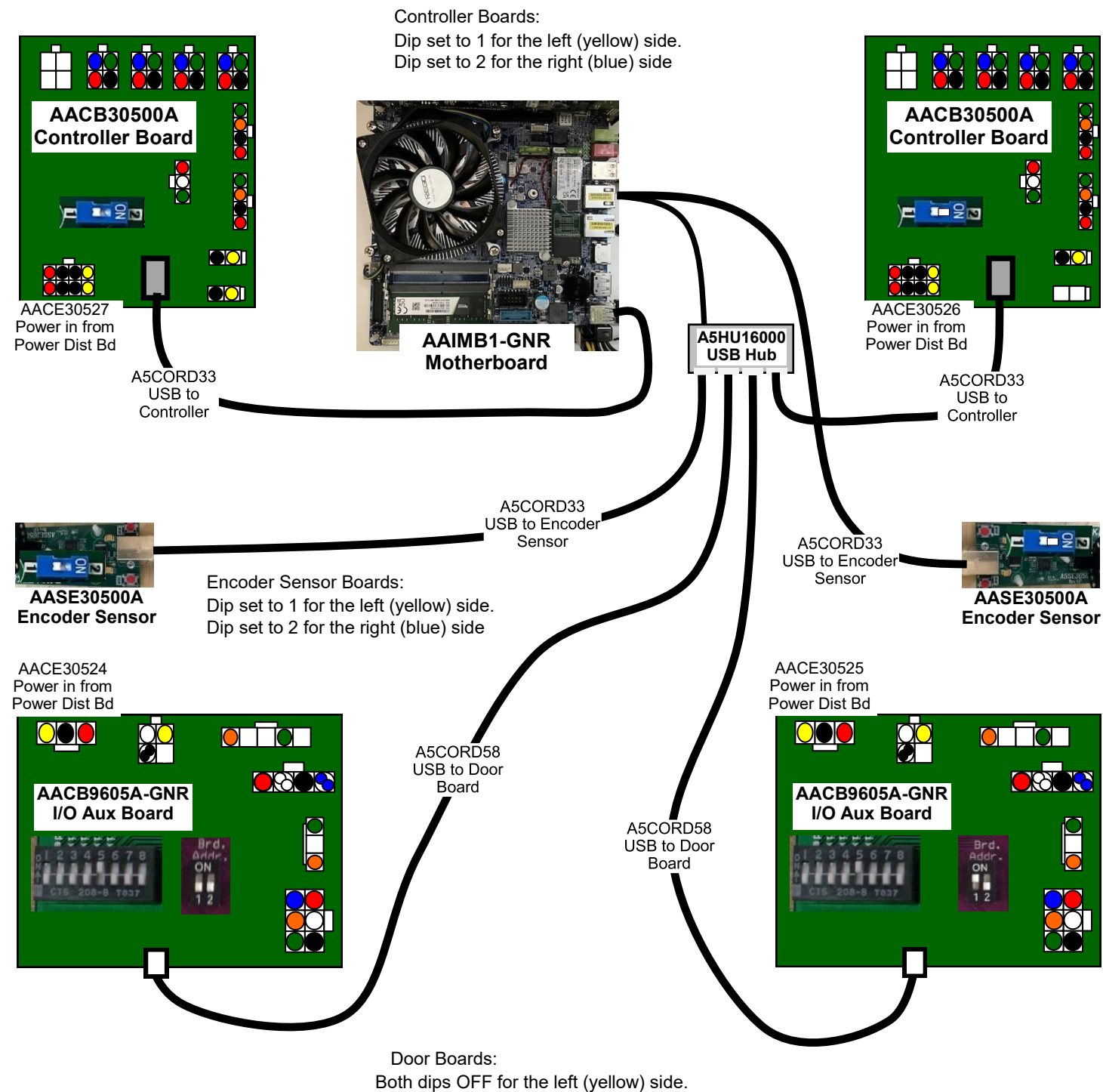

Dip 1 ON, Dip 2 OFF for the right (blue) side.

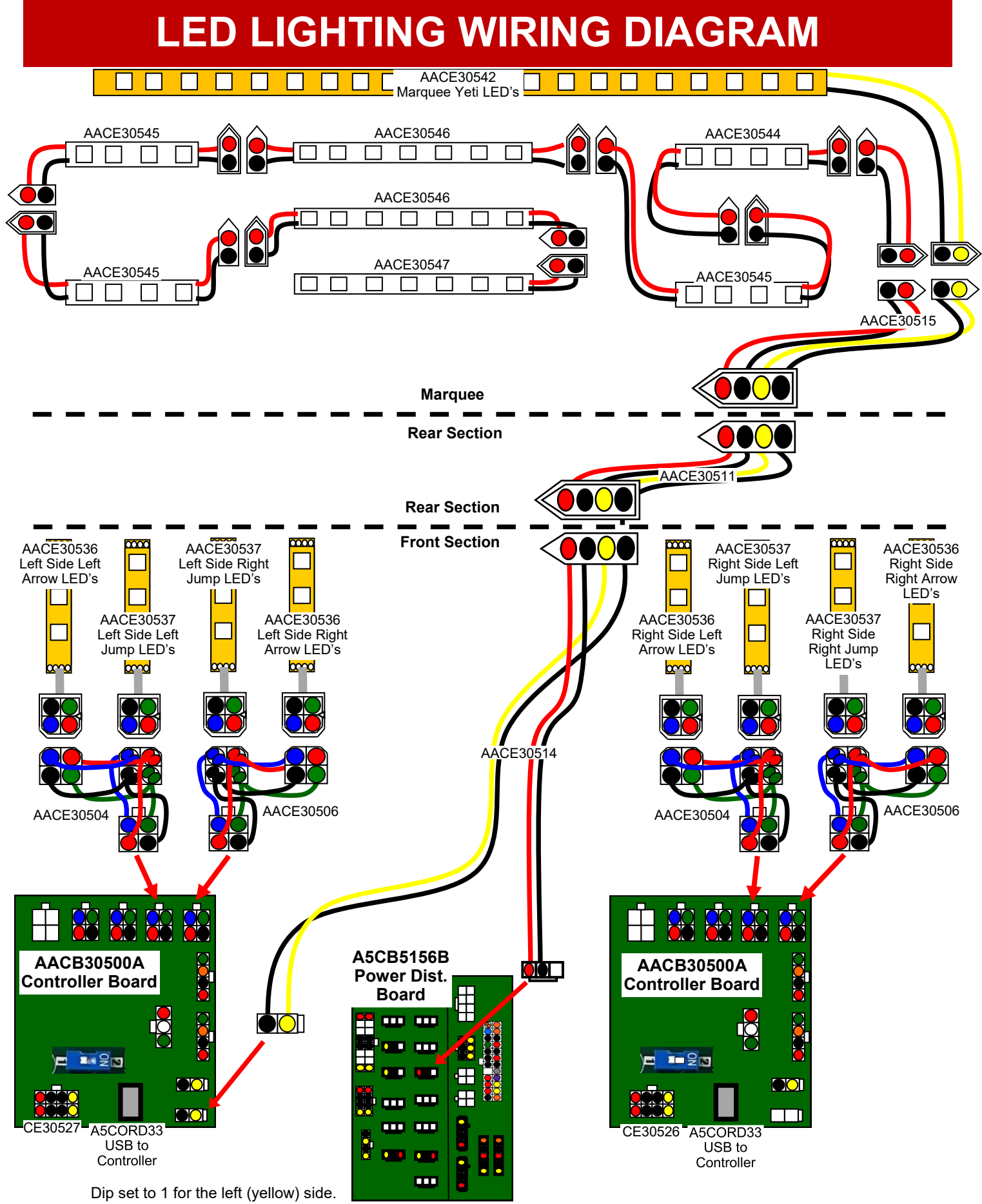

Dip set to 1 for the left (yellow) side. Dip set to 2 for the right (blue) side

#### **MOUNTAIN LED WIRING DIAGRAM**

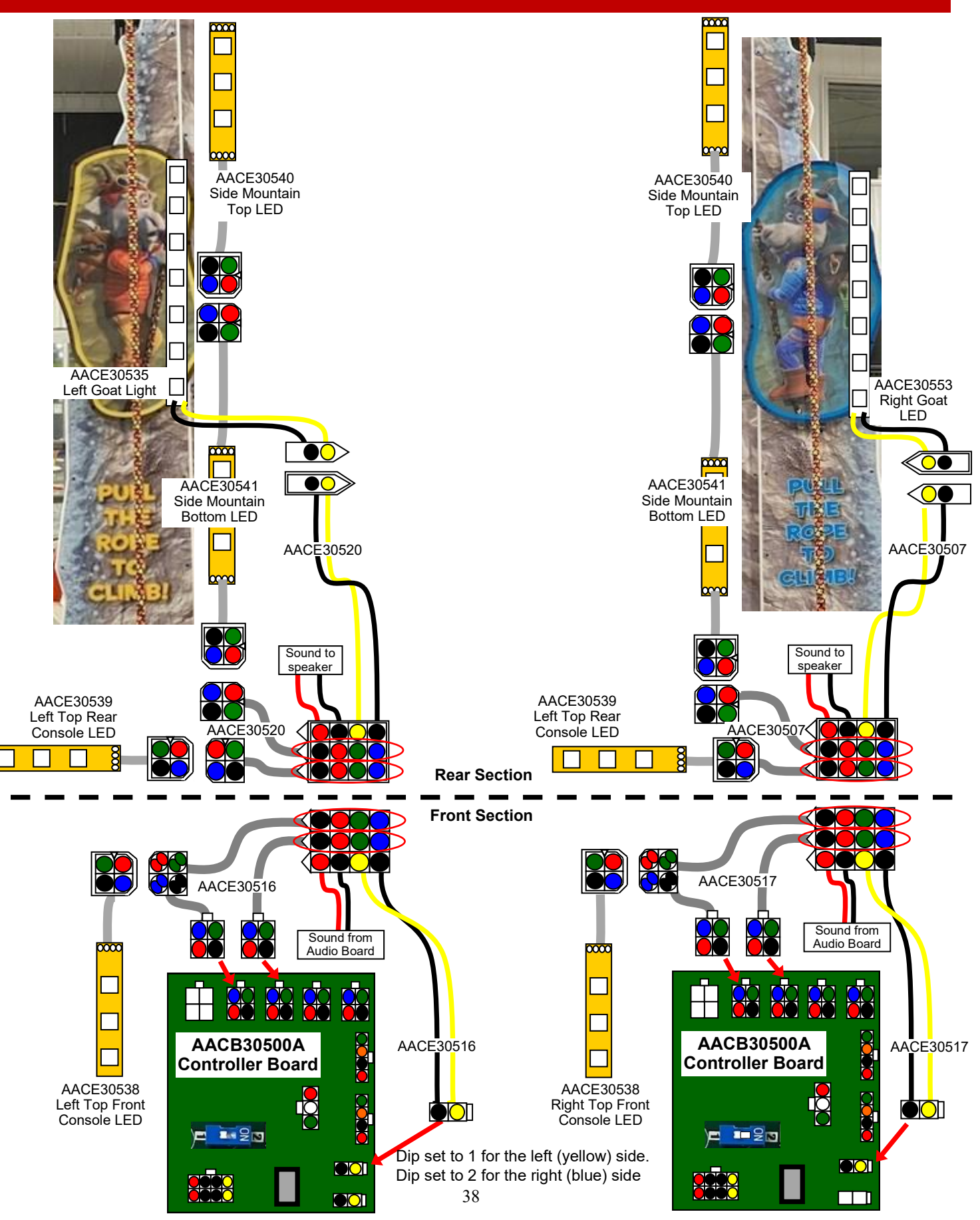

### **AC POWER WIRING DIAGRAM**

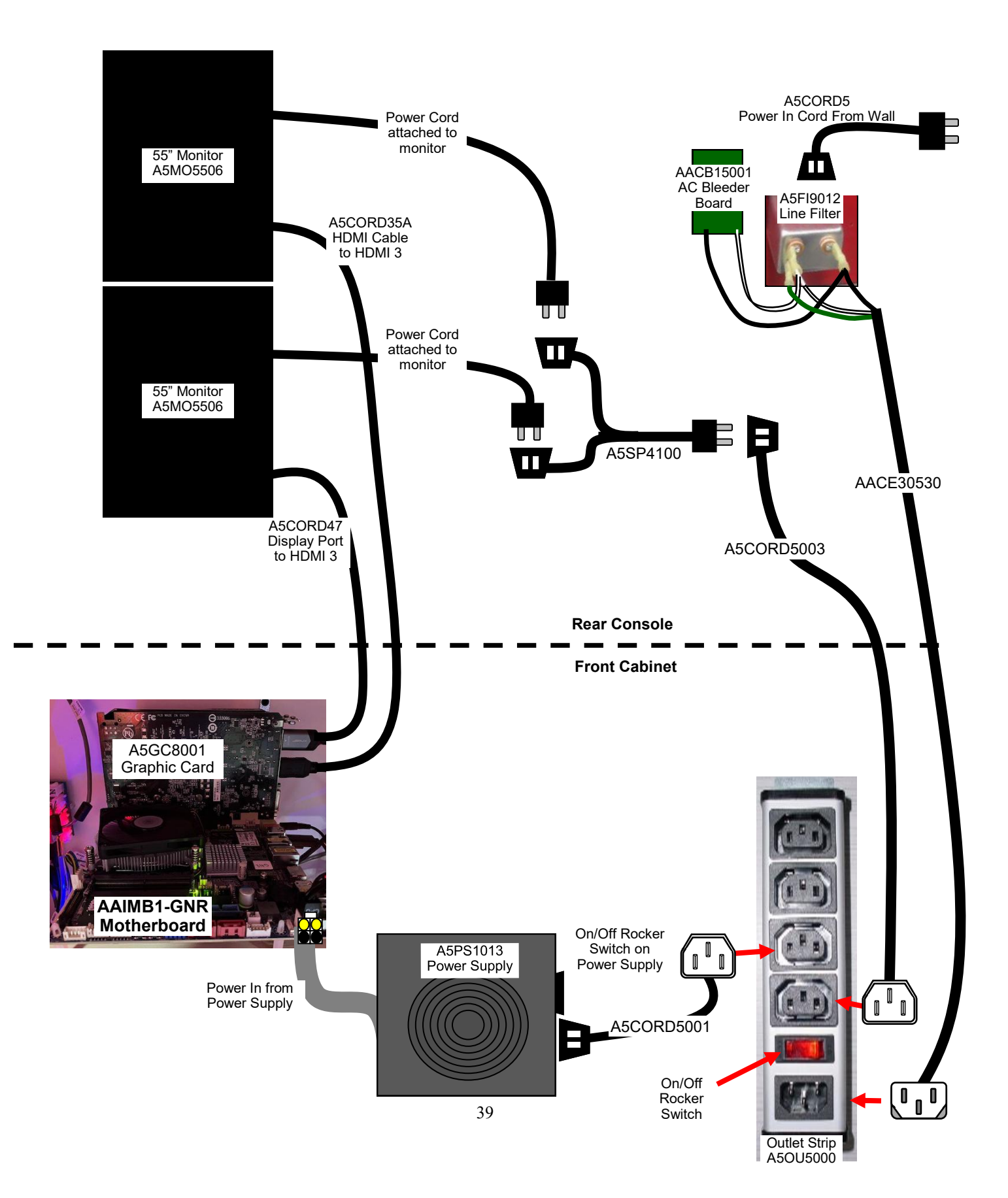

### **DOOR BOARD OPERATION**

Goatz and Ropes games uses 2 Door Boards. (Part # AACB9605A-GNR)

One receives inputs from the left sides sensors, buttons, and switches. One receives inputs from the right sides sensors, buttons, and switches.

#### Dipswitch:

Both dips OFF for the left (yellow) side. Dip 1 ON, Dip 2 OFF for the right (blue) side.

#### LED lights:

Green LED should be flashing-

Red LED should be ON, both yellow LEDs should be flashing.

If any of these LEDs are not on, check power in cable and USB cable to motherboard.

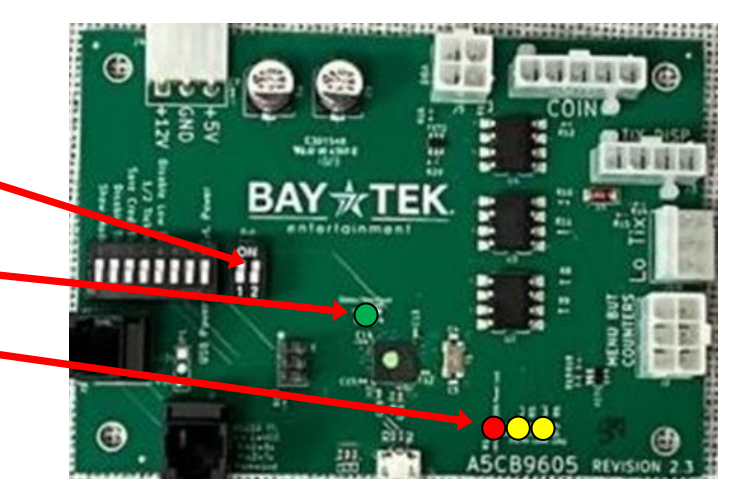

## SAG SENSOR OPERATION

Goatz and Ropes games uses 2 Sag Sensors (Part # AACB3850A)

One detects slack in the left players rope. One detects slack in the right players rope.

The ropes will stretch over time, but too much stretching will result in the rope slipping on the pulley that detects the speed of the rope and the player will not be able to move the character up the screen.

LED lights:

There is one green LED that is normally off, but will come on when the rope has sagged is blocking the LED beam.

If this LED is on, or Rope Tension Error is displayed, refer to "How to Adjust Rope Tension" section.

MALFUNCTION Rope tension error. Please Call Attendant

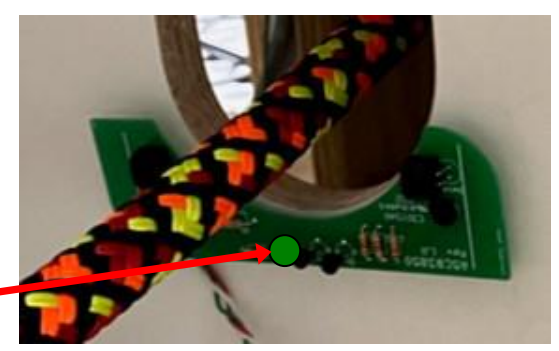

Rope Sag Sensors have 12 VDC between the red and green wires. Normally 3.3 VDC between the white and green wires.

When sensor is blocked, the voltage between the white and green wires drops to 0 VDC.

### **CONTROLLER BOARD OPERATION**

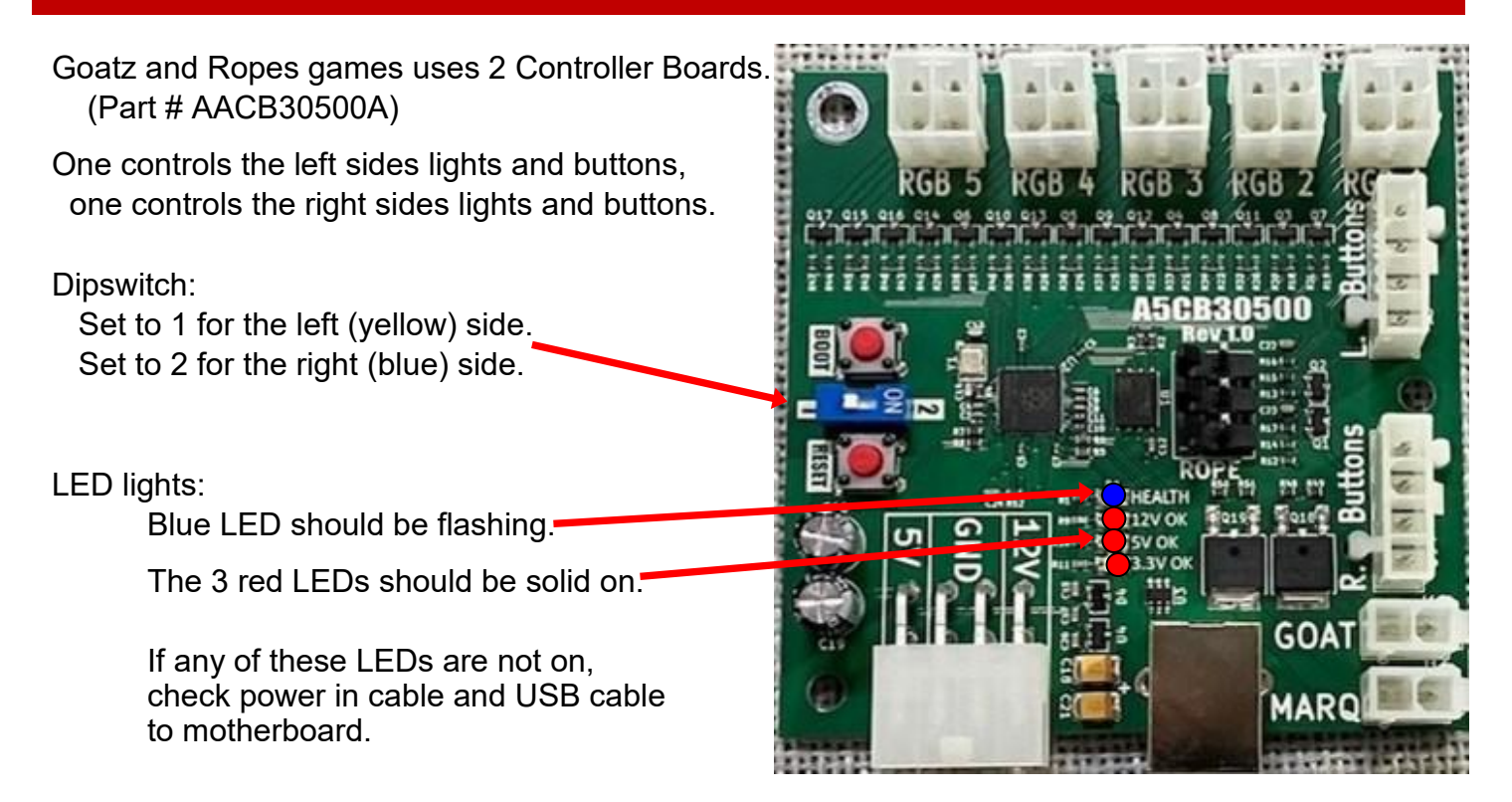

### **ENCODER SENSOR OPERATION**

Goatz and Ropes games uses 2 Encoder Sensors (Part # AASE30500A)

One sensors the movement of the left players rope. One sensors the movement of the right players rope.

Dipswitch:

Set to 1 for the left (yellow) side. Set to 2 for the right (blue) side.

LED lights:

Red LED should be always on.-Red LED should be flashing.

The 2 blue LEDs should come on and off as the slotted wheel passes by the 2 opto beams.

If any of these LEDs are not on, check USB cable to motherboard.

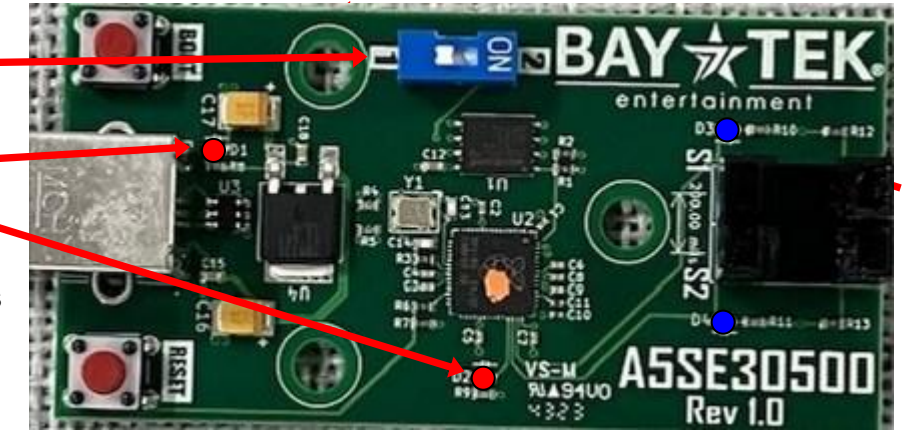

### AAIMB1 MOTHERBOARD

Goatz and Ropes games use the AAIMB1 motherboard, along with a graphic card. There are a few differences from Baytek's other games' motherboards.

#### Difference # 1:

The power in from the power supply connection is only a 4 pin plug.

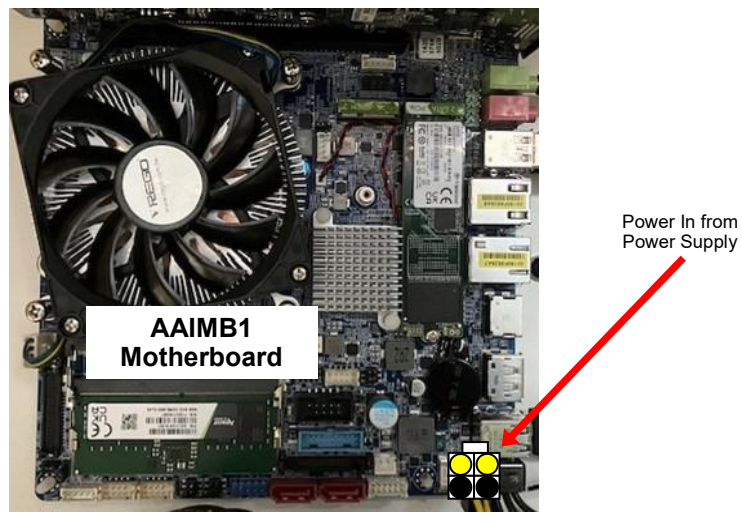

Difference # 2:

Jumpers on the motherboard need to be in these positions:

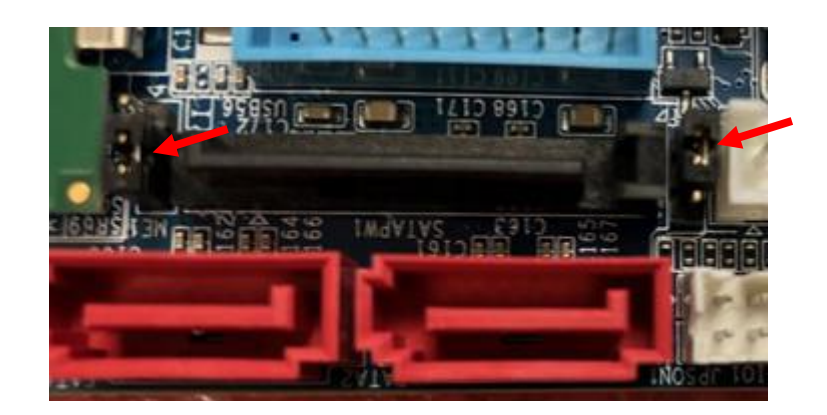

#### Difference # 3:

There are fewer jacks on the motherboard, but the sound jack still plugs into the green socket.

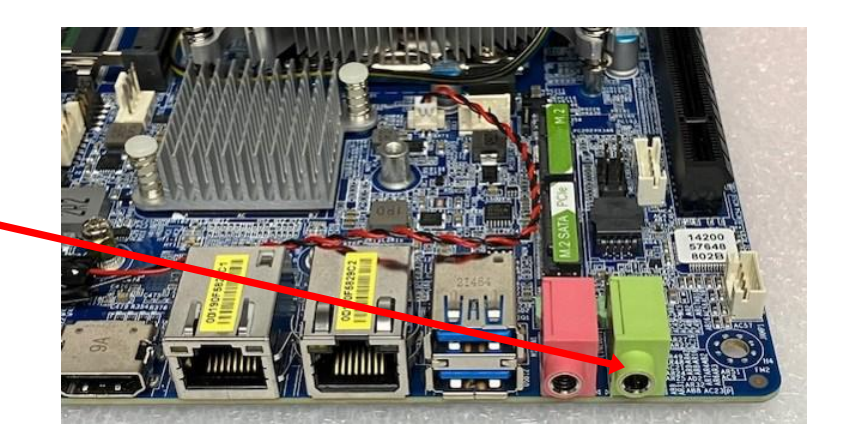

### POWER SUPPLY DIAGNOSTICS

- 1.) Verify AC power to game. Check power strip in front door. The rocker switch should be illuminated.
- 2.) Check connection to power supply.
- 3.) Ensure Power Supply switch is set to 115V (or 230V) (Some model power supplies may not have this)
- 4.) Ensure Power switch is on.
- 5.) Ensure fan is turning.
- If power supply fan is turning and there is no 12 Volt out: Check power supply cables to the Power Distribution Board.

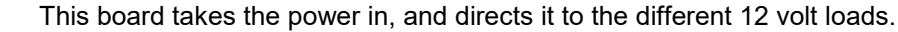

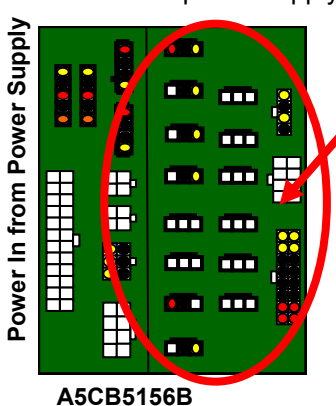

Power Dist. Board

- Replace power supply if this board is not receiving 12 volts. (A5PS1013)

Unplug all power out connectors from the right side of the Power Distribution Board. Turn on game and if it boots correctly, plug one cable in at a time until the issue is found.

- If power supply fan is not turning, then continue to "Verify Power to Motherboard"

#### Verify Power to Motherboard

The motherboard will turn on power supply. If your game has no 12 volts, it may be the motherboard not turning on.

Also - there may be a 12 volt short somewhere in cabinet that is not allowing the power supply to turn on.

#### AAIMB1-HD-GNR

Make sure the 4 pin power connector is plugged in.

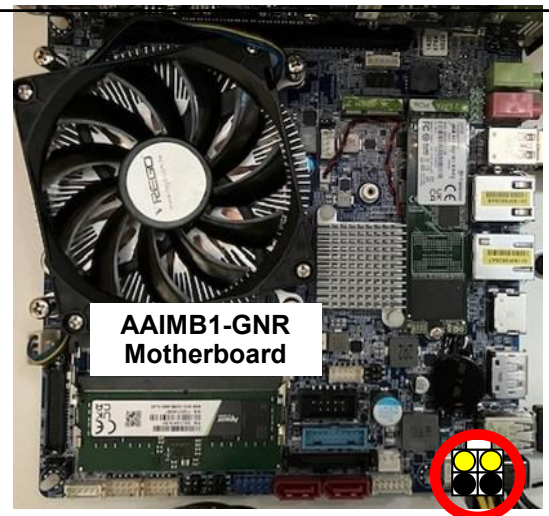

#### Minimize load on power supply and isolate short

Unplug the power supply cables going to the Power Distribution Board. This will leave the power supply, motherboard, and monitor left plugged in together.

If power supply, motherboard, and monitor now turn on: Plug in the Power Distribution Board to power supply, but unplug all of the outputs from the board. Turn on game and verify the 12 volts is good. Then plug in one component at a time to power supply to locate short.

If power supply still does not power on:

Replace power supply (A5PS1013), or motherboard. (AAIMB1-GNR)

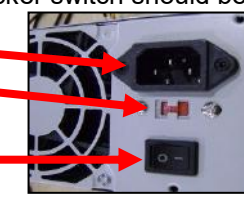

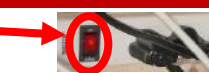

### **BILL ACCEPTOR INFORMATION**

The default Goatz & Ropes game does not include a bill acceptor mounting location and cabling. If a DBA is required, it can be mounted in place of the coin door with a few modifications.

Please contact Baytek Parts and Service for more information. (920) 822-3951 Ext. 1102

Note: There are many different models and brands of Bill Acceptors that are used on redemption games. Your Bill Acceptor may differ from the unit shown. Standard DBA is MEI # AE2454-U5E Part # A5AC9101

Determine if Bill Acceptor has power:

Turn game ON—The bill acceptor should make noise as stacker cycles and green lights on outside bezel should flash.

If NO power:

Use meter to measure 12 VDC voltage at cable going into Bill Acceptor from front I/O Aux Board

If power is OK:

Clean Bill Acceptor path to make sure there is nothing jamming unit. Check dipswitch settings on side of acceptor.

Make sure switch # 8 is OFF for Always Enable

#### **ERROR CODES**

Count the number of flashes on front bezel of Bill Acceptor and follow on Bill Acceptor chart for repair instructions.

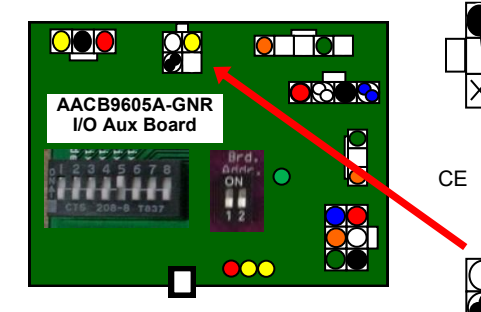

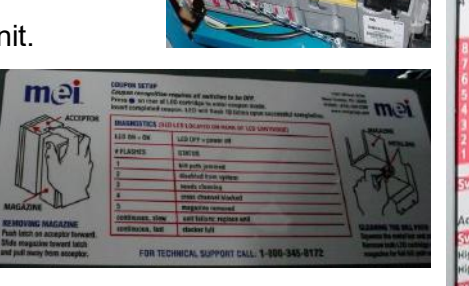

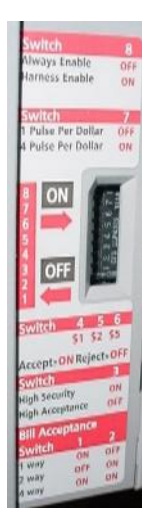

To 12 Volt DC Bill

Acceptor A5AC9101 or

A5AC9094

| Dollar Bill Acceptor not<br>functioning                                       | Check for power to Bill Acceptor.         | Acceptor should cycle stacker at game power up. If not, check cable connections.                                                                   |
|-------------------------------------------------------------------------------|-------------------------------------------|----------------------------------------------------------------------------------------------------|
| Ensure Bill Acceptor is set to<br>"Always Enable"                             | Dirt or debris in acceptor slot.          | Refer to "How to Clean Bill Acceptor" Or clean with bill reader cleaning card. (A5CC9000)                                                          |
| Important : Only 12 Volt DC<br>DBA is to be installed.<br>Model # AE 2454 U5E | Pinched, broken, or disconnected wiring.  | Check wiring from bill acceptor to I/O Aux<br>Board. (A5CE14027) Repair or replace wiring<br>harness. Make sure wires are secure in<br>connectors. |
|                                                                               | Bill acceptor problem.<br>Part # A5AC9101 | Refer to troubleshooting section of dollar bill acceptor manual included with this game or the diagnostics label of the back of the unit.          |

### **BLANKING PLATES AVAILABLE**

A5PL9998 Plate used instead of Coin Mechanisms

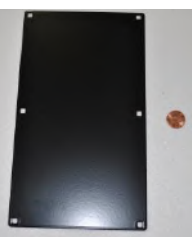

A5PL9995 Plate used instead of ticket dispenser

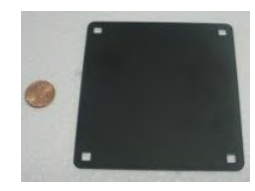

## HOW TO ADJUST ROPE TENSION

Goatz and Ropes uses 2 Sag Sensors that detect the slack in the left and right ropes.

The ropes will stretch over time, and too much stretching will result in the rope slipping on the pulley that detects the speed of the rope and the player will not be able to move the character up the screen.

If this Rope Tension Error is displayed, the pulley on the lower side of the cabinet will have to be adjusted.

Instructions for tightening the left, yellow player side:

Unlock and remove this lower side door.

Using 2 of 7/16" wrenches, loosen the 2 top bolts and nuts.

Using a 7/16" wrench, loosen the bottom 2 bolts.

Slide the whole assembly toward the back of the game to tighten the rope.

Re-tighten all bolts and nuts when finished!

There should be some slack in the rope. This allows for easier game play, especially for kids.

If the Rope Tension Error shows on screen, the rope needs to be tighter.

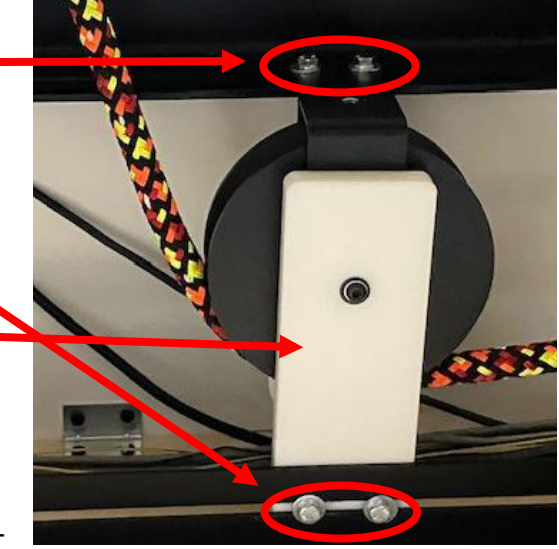

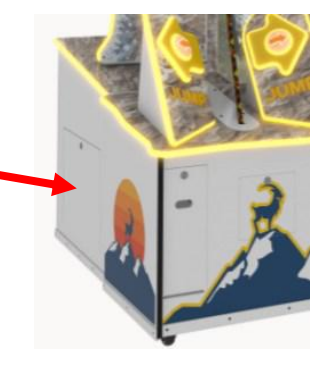

MALFUNCTION

Rope tension error.

Please Call Attendant

## HOW TO REPLACE JUMP SWITCHES

The Jump Switches are accessed from the rear of the button tower.

Instructions: Remove the 6 screws from the black plastic panel using a #2 square bit.

The back of the switch can now be accessed.

Carefully twist the switch a 1/8 turn to the left and pull the switch from the button housing.

The switch can now be replaced by moving the wires to the new switch.

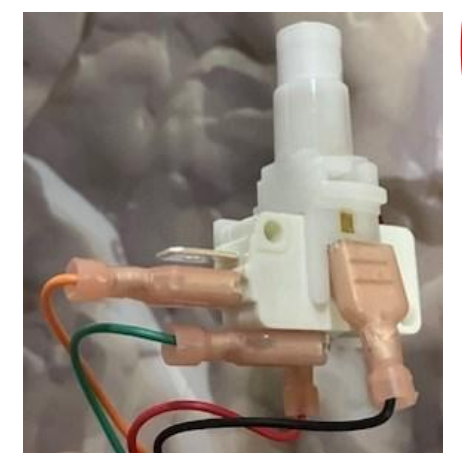

To replace the button itself, loosen and remove this black plastic nut. The button can now be removed and replaced.

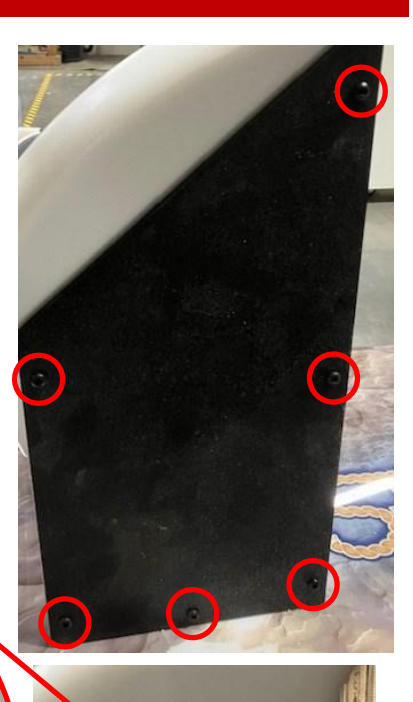

## HOW TO REPLACE ENCODER SENSOR

The encoder sensor determines how fast the player climbs up the mountain.

Refer to "Encoder Sensor Operation" and the Diagnosis menu Option to determine if this sensor is faulty and needs to be replaced.

Instructions:

Unplug the USB Cable

Unscrew the Encoder Wheel using a Phillips screwdriver. Remove the Encoder Wheel and set aside for later installation.

Squeeze the standoff tips and release the circuit board from all 3 standoffs.

Install the new board by pushing it fully onto the standoffs, re-install the encoder wheel, and plug in the USB cable.

## **HOW TO REPLACE SOFTWARE**

The Goatz N Ropes game software is programmed onto a M.2 drive

To replace the game software, this M.2 drive will need to be replaced on the motherboard.

Instructions:

Power down the game by unplugging it from the wall.

Carefully remove the small Phillips head screw holding down the M.2 drive. Set aside for later installation.

The M.2 drive will now slide out of it's socket and be removed from the motherboard.

Install the new M.2 drive in the socket and secure it by re-installing the small Phillips screw.

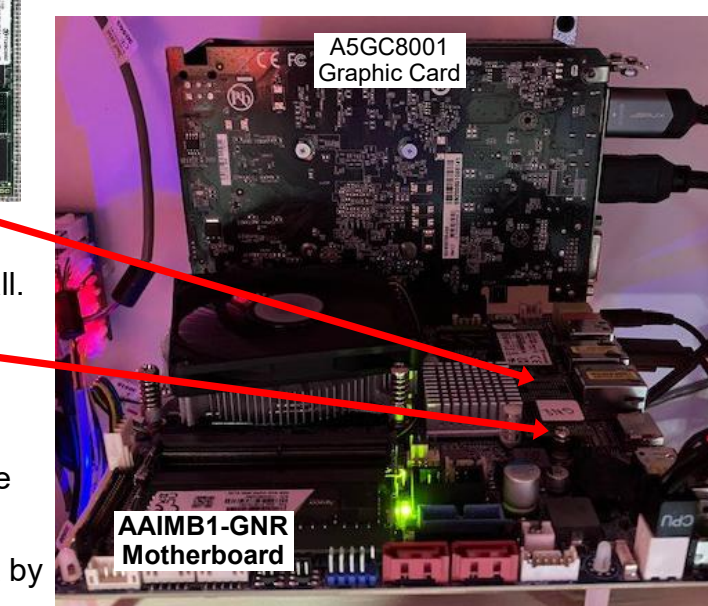

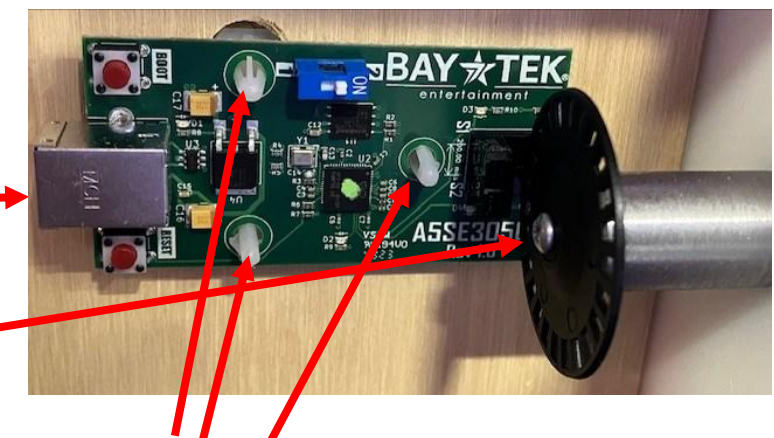

### **HOW TO REPLACE ROPE**

#### **Install Ropes** The rope will stretch over time and will need to be replaced.

#### Instructions:

Open the side door and loosen the 2 bolts and nuts on the top bracket and 2 bolts on the bottom bracket to loosen the rear pulley.

#### Remove Front and Rear Rope Channel White Plastic Covers

These 2 plastic pieces slide in the wood. Remove the 10 Phillips bolts and set aside for later installation.

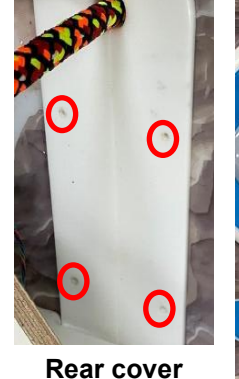

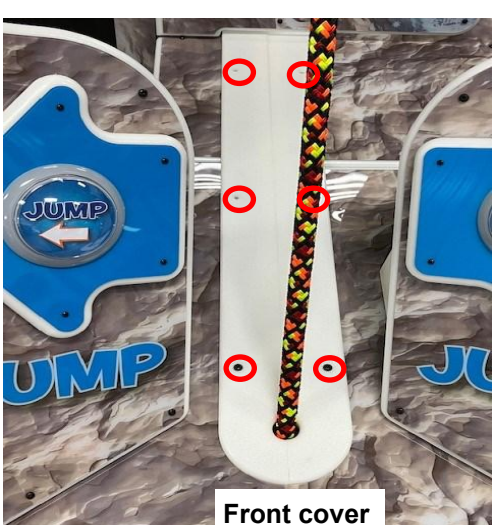

Slide the old rope out of the front pulley.

Using a ladder, carefully remove the 2 bolts using a Phillips screw driver. Remove the bracket and save for later installation.

The old rope can now be removed from the cabinet.

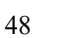

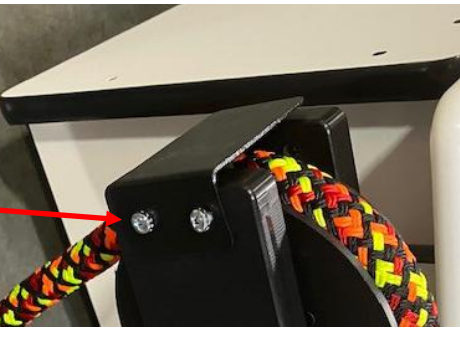

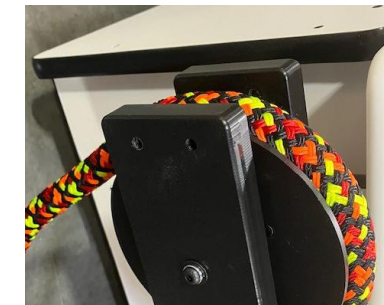

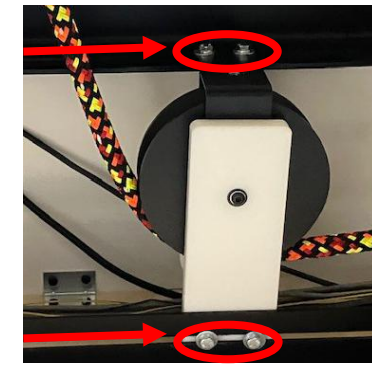

### **HOW TO REPLACE ROPE**

Slide the new rope under the left side lower mountain - - into the slot gap and down into the cabinet.

Bring the rope to the top of the cabinet and drop into the top pulley.

Replace the 2 bolts using a Phillips 🥿 Screwdriver.

Bring the rope to the front of the cabinet and slide around the front pulley into the front pulley slot.

The rope should now be positioned so there is some slack at the lower rear pulley.

Slide the whole assembly toward the back of the game to tighten the rope.

There should be some slack in the rope.

This allows for easier game play, especially for kids

Using 2 of 7/16" wrenches, tighten the 2 top bolts and nuts.

Using a 7/16" wrench, tighten the bottom 2 bolts.

Re-install the Front and Rear Rope Channel White Plastic Covers by installing the 10 Phillips bolts with a Phillips screwdriver.

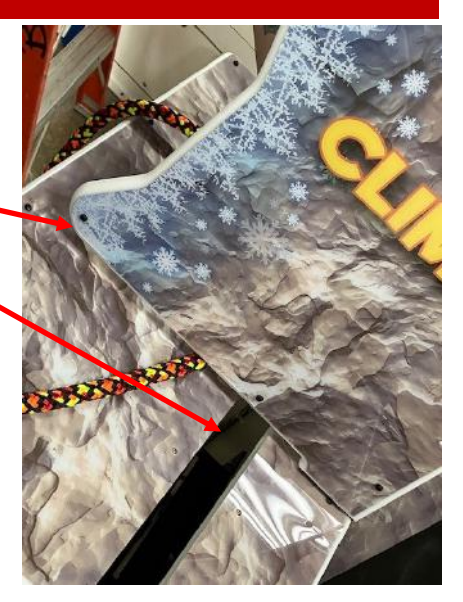

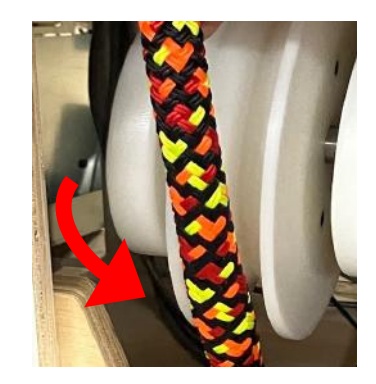

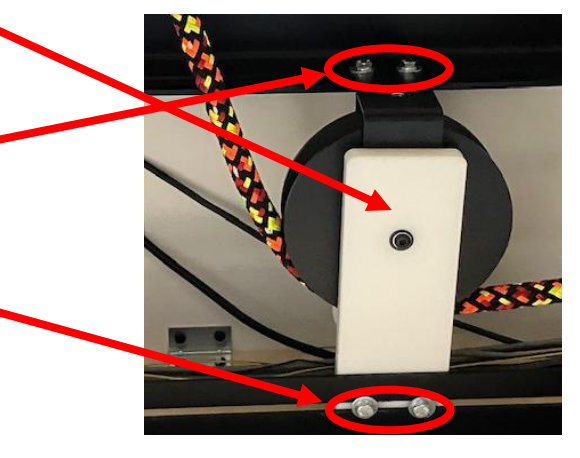

sing a Phillips

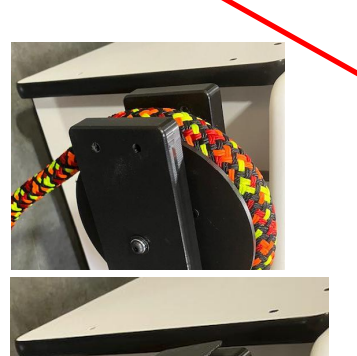

### **HOW TO REPLACE MONITOR**

The monitor is replaced from the back of the game. The monitor wood will slide out of the back of the game.

#### Instructions:

Power down the game by unplugging it from the wall.

Unlock and remove the back door.

Prepare the monitor for removal:

- Unplug the HDMI cable from the HDMI3 port and remove from the wood frame to be removed.
- Unclip the cables from the side wall
- Unplug the power cable and remove from the holes in the wood frame to be removed.

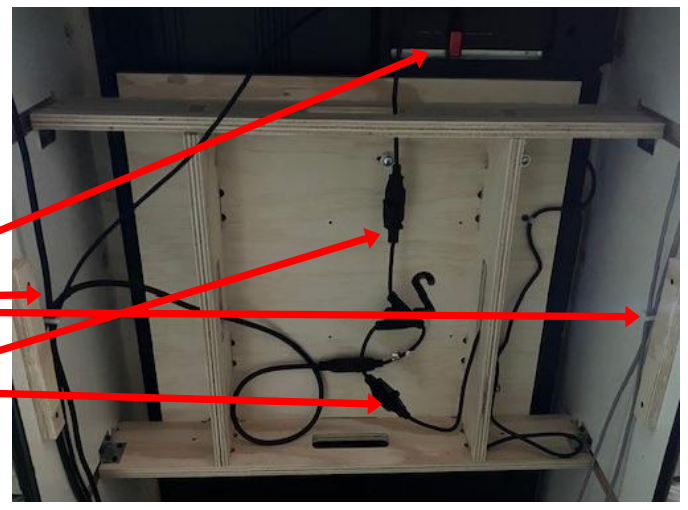

Remove the 4 L brackets completely by removing the 4 screws from each L bracket using a # 2 square bit. This will make sure the new monitor does not hit the L brackets upon installation.

The wood and monitor will now be free to be removed from the cabinet. Carefully pivot the wood frame out, making sure no cables will be pinched.

Place the monitor face down on a soft surface and remove the 4 bolts holding the monitor to the wood using a Phillips screwdriver.

The new monitor is installed the reverse of this process. Ensure the HDMI cable is plugged into the HDMI3 socket.

#### Plug the game in and set up the new monitor:

Locate the remote control and install batteries if needed. Press the menu button on the remote to Exit.

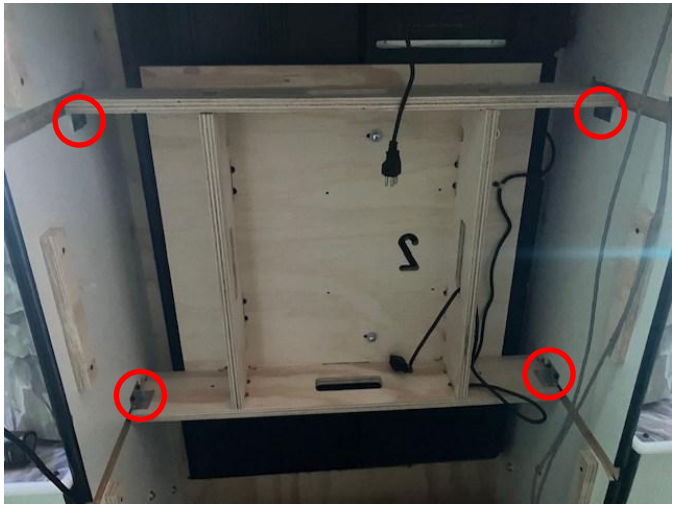

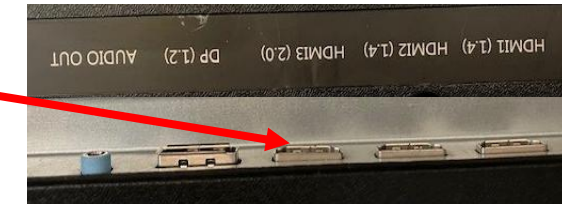

|                                                        | Setup Wi                            | zard                                          |            |
|--------------------------------------------------------|-------------------------------------|-----------------------------------------------|------------|
| TV Location                                            | 4                                   | Home mode                                     | 2          |
| Set the TV Mode                                        | a la Ciara i                        |                                               |            |
| use. Set the TV<br>In this mode the<br>customized sett | Mode to Ho<br>TV will ren<br>tings. | or retail displ<br>me for home<br>lember your | ay<br>use. |

### **I/O BOARD DIPSWITCH SETTINGS**

| SWITCH | DESCRIPTION                                                                                                    | ON | OFF |
|--------|----------------------------------------------------------------------------------------------------|----|-----|
| 1      | SHOW GAME<br>Does not dispense tickets and clears all<br>accumulated credits if ON                                                               |    | х   |
| 2      | AMUSEMENT ONLY<br>Does not dispense tickets if ON                                                                                                |    | х   |
| 3      | <b>NJ LOCKOUT</b><br>Saves tickets owed and unused credits<br>after a power loss if ON                                                           |    | х   |
| 4      | <b>1/2 TICKET</b><br>Dispenses 1/2 the amount of tickets as<br>shown on screen. It will round up odd<br>amounts of tickets if ON                 |    | x   |
| 5      | DISABLES LOW TICKET INPUT<br>Disables the low ticket message on screen<br>if ON. This option should be enabled when<br>using a card swipe system | x  |     |
| 6      | NOT USED                                                                                                    |    |     |
| 7      | NOT USED                                                                                                    |    |     |
| 8      | NOT USED                                                                                                    |    |     |

Door Boards: Both dips OFF for the left (yellow) side. Dip 1 ON, Dip 2 OFF for the right (blue) side

![](_page_50_Picture_3.jpeg)

## **I/O AUX BOARD PINOUT**

![](_page_50_Figure_5.jpeg)

### **GAME DECAL DIAGRAM**

![](_page_51_Figure_1.jpeg)

#### **PARTS PICTURES**

![](_page_52_Picture_1.jpeg)

![](_page_52_Picture_2.jpeg)

![](_page_52_Picture_3.jpeg)

![](_page_52_Picture_4.jpeg)

![](_page_52_Picture_5.jpeg)

![](_page_52_Picture_6.jpeg)

![](_page_52_Picture_7.jpeg)

![](_page_52_Picture_8.jpeg)

A5LK2001

W5TM4000

![](_page_52_Picture_10.jpeg)

A5RP30500 AAPB2700A

![](_page_52_Picture_13.jpeg)

A5CB1499

A5HO1003

![](_page_52_Picture_16.jpeg)

**AASW200** 

![](_page_52_Picture_17.jpeg)

A5ME30500

![](_page_52_Picture_19.jpeg)

W5HG1015

![](_page_52_Picture_22.jpeg)

A5ME30501 A5ME30502 A5ME30503 A5ME30504

![](_page_52_Picture_25.jpeg)

A5TT4101 AABK1013 A5CE2321

![](_page_52_Picture_27.jpeg)

A5ME30505 A5ME30506 A5ME4179

A5CORD35A A5CORD47 A5CORD5

A5ME4180 A5ME5508 A5TT4100

![](_page_52_Picture_33.jpeg)

![](_page_52_Picture_34.jpeg)

A5CORD5001 A5CORD5003

A5SP4100

![](_page_52_Picture_38.jpeg)

A5CORD58 A5OU5000

![](_page_52_Picture_40.jpeg)

![](_page_52_Picture_41.jpeg)

AACE30514

![](_page_52_Picture_43.jpeg)

AACE30500

AACE30516

![](_page_52_Picture_45.jpeg)

![](_page_52_Picture_46.jpeg)

#### AACE30517

![](_page_52_Picture_48.jpeg)

![](_page_52_Picture_49.jpeg)

#### AACE30518 AACE30520

![](_page_52_Picture_51.jpeg)

![](_page_52_Picture_52.jpeg)

#### AACE30521

![](_page_52_Picture_55.jpeg)

#### **PARTS PICTURES**

![](_page_53_Picture_1.jpeg)

![](_page_53_Picture_2.jpeg)

![](_page_53_Picture_3.jpeg)

![](_page_53_Picture_4.jpeg)

![](_page_53_Picture_5.jpeg)

![](_page_53_Picture_6.jpeg)

![](_page_53_Picture_7.jpeg)

AACE30522

AACE35023

AACE30524 AACE30525 AACE30526

AACE30527 AACE30528

AACE30529

![](_page_53_Picture_15.jpeg)

![](_page_53_Picture_16.jpeg)

![](_page_53_Picture_17.jpeg)

AACE30535

AACE30536

![](_page_53_Picture_21.jpeg)

AACE30537

![](_page_53_Picture_23.jpeg)

![](_page_53_Picture_24.jpeg)

![](_page_53_Picture_25.jpeg)

AACE30546 AACE30547 AACE8811A

![](_page_53_Picture_26.jpeg)

AACE30540

![](_page_53_Picture_28.jpeg)

![](_page_53_Picture_30.jpeg)

AACE30542 AACE30543 AACE30544 AACE30545

![](_page_53_Picture_34.jpeg)

AACO1020 AACBL4A-DOORA A5DE0042 A5DE30500 A5DE30501

![](_page_53_Picture_36.jpeg)

A5DE30502 A5DE30503 A5DE30504 A5DE30505 A5DE30506 A5DE30507 A5DE30508

A5DE30509

![](_page_53_Picture_42.jpeg)

![](_page_53_Picture_43.jpeg)

A5DE30517 A5DE30518 A5DE30519 A5DE30520 A5DE30521 A5DE30522 A5RVNY010 A5RVNY035 A5DE30523

![](_page_53_Picture_46.jpeg)

![](_page_53_Picture_47.jpeg)

![](_page_53_Picture_49.jpeg)

![](_page_53_Picture_50.jpeg)

![](_page_53_Picture_57.jpeg)

![](_page_53_Picture_58.jpeg)

![](_page_53_Picture_59.jpeg)

![](_page_53_Picture_60.jpeg)

![](_page_53_Picture_62.jpeg)

![](_page_53_Picture_64.jpeg)

![](_page_53_Picture_66.jpeg)

![](_page_53_Picture_68.jpeg)

#### PARTS LIST

![](_page_54_Picture_1.jpeg)

![](_page_54_Picture_2.jpeg)

![](_page_54_Picture_3.jpeg)

![](_page_54_Picture_4.jpeg)

![](_page_54_Picture_5.jpeg)

![](_page_54_Picture_6.jpeg)

![](_page_54_Picture_7.jpeg)

A5DE30524 A5DE30525 A5DE30526 A5DE30527 A5PT30501 A5PT30502 A5PT30503 A5CB5156B A5CB9621A

![](_page_54_Picture_13.jpeg)

A5GC8001

A5MO5506

55" UHD LED MONITOR WM559FI

A5PS1013

![](_page_54_Picture_17.jpeg)

![](_page_54_Picture_18.jpeg)

![](_page_54_Picture_19.jpeg)

AACB30500A AACB3850A

AACB9605A-GNR

.....

AAHD0032-GNR AAIMB1-GNR AASE30500A

#### **PARTS LIST**

| PART #    | DESCRIPTION                                     | PART #     | DESCRIPTION                                      |  |
|-----------|-------------------------------------------------|------------|--------------------------------------------------|--|
| A5BR30500 | Bearing, Ball, R10, 5/8" (4 per game)           | A5ME30504  | Metal, Tensioner Bracket (4 per game)            |  |
| A5BU30500 | Button, Blue Arrow (2 per game)                 | A5ME30505  | Metal, Lower Cab Connector Bracket (2 per game)  |  |
| A5BU30501 | Button, Orange Arrow (2 per game)               | A5ME30506  | Metal, Top Pulley Cover (2 per game)             |  |
| A5CA1005  | .1005 Caster Wheels, Swivel/ Lock (11 per game) |            | Left Ticket Dispenser Mounting Bracket           |  |
| A5EW30500 | Encoder Wheel (2 per game)                      | A5ME4180   | Right Ticket Dispenser Mounting Bracket          |  |
| A5HU16000 | Hub, 4 Port USB                                 | A5ME5508   | Graphics Card Mounting Bracket                   |  |
| A5LK2001  | Lock, Coin Box, A05/E00 Key Code                | A5TT4100   | Ticket Tray, Left Side                           |  |
| A5LK5002  | Lock, 7/8", H95 Key Code (11 per game)          | A5TT4101   | Ticket Tray, Right Side                          |  |
| A5RP30500 | Rope, Continuous Loop (2 per game)              | AABK1013   | Bracket, Pushbutton/Counters (2 per game)        |  |
| AAPB2700A | Push Button (2 per game)                        | A5CE2321   | Audio Noise Eliminator                           |  |
| AASW200   | Low Ticket Switch (2 per game)                  | A5CEAU010  | Audio Stereo Cable, 2 Feet                       |  |
| W5HG1015  | Hinge,5", Double Bend (2 per game)              | A5CORD33   | USB-A To USB-B, 3 Ft Cable (4 per game)          |  |
| W5HG1055  | Hinge,11-1/2" Double Bend                       | A5CORD35A  | Cord,15', HDMI                                   |  |
| W5KE5000  | Keeper, Lock (9 per game)                       | A5CORD47   | Cable, HDMI to Display Port                      |  |
| W5TM4000  | T-Molding,7/8"Black (45 Feet per game)          | A5CORD5    | AC Computer Cord                                 |  |
| A5CB1499  | Coin Box                                        | A5CORD5001 | AC Cord, Extension C14 to C13                    |  |
| A5HO1003  | Holder for Light Bars                           | A5CORD5003 | AC Cord, Adapter C14 to 5-15                     |  |
| A5BK9999  | Power Supply Mounting Bracket                   | A5SP4100   | AC Splitter Cable                                |  |
| A5ME30500 | Metal, Pulley Mount (4 per game)                | A5CORD58   | Cable, USB Male A To Micro, 3ft (2 per game)     |  |
| A5ME30501 | Metal, Pulley Shaft (4 per game)                | A5OU5000   | Outlet Strip                                     |  |
| A5ME30502 | Metal, Cab Connecting Plate (2 per game)        | AACE30500  | Cable, P1-L/P2-R Jump Button Jumper (2 per game) |  |
| A5ME30503 | Metal, Encoder Pulley Shaft (2 per game)        | AACE30503  | Cable, P1-R/P2-L Jump Button Jumper (2 per game) |  |

## PARTS LIST

| PART #            | DESCRIPTION                                     | PART #        | DESCRIPTION                                            |  |
|-------------------|-------------------------------------------------|---------------|--------------------------------------------------------|--|
| AACE30504         | Cable, P1-L/P2-R Button Light Jumper (2/game)   | A5DE30502     | Decal, Left Top Monitor Side, Printed Plexi            |  |
| AACE30506         | Cable, P1-R/P2-L Button Light Jumper (2/game)   | A5DE30503     | Decal, Right Top Monitor Side, Printed Plexi           |  |
| AACE30507         | Cable, Player 2 Right Side Rear Cable           | A5DE30504     | Decal, Left Bottom Monitor Side, Printed Plexi         |  |
| AACE30511         | Cable, Marquee Power Disconnect                 | A5DE30505     | Decal, Right Bottom Monitor Side, Printed Plexi        |  |
| AACE30514         | Cable, Marquee LED Power                        | A5DE30506     | Decal, Monitor Top, Printed Plexi                      |  |
| AACE30515         | Cable, Marquee Lights Power                     | A5DE30507     | Decal, Monitor Bottom, Printed Plexi                   |  |
| AACE30516         | Cable, Left Side Front Harness                  | A5DE30508     | Decal, Back Console Cover, Printed Plexi               |  |
| AACE30517         | Cable, Right Side Front Harness                 | A5DE30509     | Decal, Console, Printed Plexi                          |  |
| AACE30518         | Cable, Speaker Jumper                           | A5DE30510     | Decal, Jump Left Yellow Back, Printed Plexi            |  |
| AACE30520         | Cable, Player 1 Left Rear Side                  | A5DE30511     | Decal, Yellow Button Arrow, Printed Plexi (2 per game) |  |
| AACE30521         | Cable, Player 1 Left Side Door Cable            | A5DE30512     | Decal, Middle Door                                     |  |
| AACE30522         | Cable, Player 2 Right Side Door Cable           | A5DE30513     | Decal, Left Front                                      |  |
| AACE30523         | Cable, Audio Power                              | A5DE30514     | Decal, Right Front                                     |  |
| AACE30524         | Cable, Player 1 Door Board Power                | A5DE30515     | Decal, Left Side                                       |  |
| AACE30525         | Cable, Player2 Door Board Power                 | A5DE30516     | Decal, Right Side                                      |  |
| AACE30526         | Cable, Player2 Controller Board Power           | A5DE30517     | Decal, Right Door Goat                                 |  |
| AACE30527         | Cable, Player1 Controller Board Power           | A5DE30518     | Decal, Left Door Goat                                  |  |
| AACE30528         | Cable, Menu/Ticket Dispenser (2 per game)       | A5DE30519     | Decal, Back Wrap A, Printed Plexi                      |  |
| AACE30529         | Cable, Ticket Tray (2 per game)                 | A5DE30520     | Decal, Back Wrap B, Printed Plexi                      |  |
| AACE30530         | Cable, Line Filter                              | A5DE30521     | Decal, Left Goat, Printed Plexi                        |  |
| AACE30531         | Cable, Front Ground Stud to Rear Ground Stud    | A5DE30522     | Decal, Right Goat, Printed Plexi                       |  |
| AACE30532         | Cable, Hinge to Front Ground Stud               | A5RVNY035     | Rivet, Black, .160 Dia. For Goat Plexi (32 Per Game)   |  |
| AACE30533         | Cable, Coin Door to Door Hinge (2 per game)     | A5DE30523     | Decal, Jump Right Yellow Back, Printed Plexi           |  |
| AACE30534         | Cable, Rear Stud to Front Disconnect            | A5DE30524     | Decal, Jump Left Blue Back, Printed Plexi              |  |
| AACE30535         | Cable, Goat Vac Form LED (2 per game)           | A5DE30525     | Decal, Jump Right Blue Back, Printed Plexi             |  |
| AACE30536         | Cable, Button Surround LED (4 per game)         | A5DE30526     | Decal, Blue Button Arrow, Printed Plexi (2 per game)   |  |
| AACE30537         | Cable, Button LED (4 per game)                  | A5DE30527     | Decal, Right Back Console Cover, Printed Plexi         |  |
| AACE30538         | Cable, Console Top Front LED (2 per game)       | A5PT30501     | Vacuum Form, Goatz Marquee                             |  |
| AACE30539         | Cable, Console Top Rear LED (2 per game)        | A5PT30502     | Vacuum Form, Left Side Goat                            |  |
| AACE30540         | Cable, Mountain Top LED (2 per game)            | A5PT30503     | Vacuum Form, Right Side Goat                           |  |
| AACE30541         | Cable, Mountain Bottom LED (2 per game)         | A5CB5156B     | Power Distribution Board                               |  |
| AACE30542         | Cable, Yeti Vac Form LED                        | A5CB9621A     | Audio Amplifier Board                                  |  |
| AACE30543         | Cable, Sag Sensor (2 per game)                  | A5FI9012      | Line Filter                                            |  |
| AACE30544         | Cable, Marquee Power, Stick Light               | A5GC8001      | Graphics Card, 4GB 1050Ti                              |  |
| AACE30545         | Cable, Marquee, Stick Light (3 per game)        | A5MO5506      | Monitor, 55" UHD(4k) (2 per game)                      |  |
| AACE30546         | Cable, Marquee Center, Stick Light (2 per game) | A5PS1013      | Power Supply, EVGA500                                  |  |
| AACE30547         | Marquee Stick Light                             | A5TD1         | Ticket Dispenser (2 per game)                          |  |
| AACE8811A         | Speaker (2 per game)                            | AACB15001     | Bleed Resistor Board                                   |  |
| AACO1020          | Counter Assy, No Feet (2 per game)              | AACB30500A    | Controller Board (2 per game)                          |  |
| AACBL4A-<br>DOORA | Coin Door Cable with Bulbs (2 per game)         | AACB3850A     | Rope Sag Sensor Board (2 per game)                     |  |
| A5DE0042          | Decal, Menu/Volume Decal (2 per game)           | AACB9605A-GNR | Door Interface Board, Goatz N Ropes (2 per game)       |  |
| A5DE30500         | Decal, Marquee Front, Printed Plexi             | AAHD0032-GNR  | M.2 Hard Drive, Goatz N Ropes                          |  |
| A5DE30501         | Decal, Back Marquee, Printed Plexi              | AAIMBI-GNR    | Motherboard Assy. Goatz N Ropes                        |  |
| A5RVNY010         | Rivet, White, 148" Dia, Marquee Plexi (13/game) | AASE30500A    | Encoder Sensor Board (2 per game)                      |  |

### **REPAIR/MAINTENANCE LOG**

If you need to make repairs or order replacement parts it is a good idea to keep a log. Below is a chart you can use to track repairs and maintenance.

| DATE | MAINTENANCE PERFORMED | PARTS ORDERED | MISC. |
|------|-----------------------|---------------|-------|
|      |                       |               |       |
|      |                       |               |       |
|      |                       |               |       |
|      |                       |               |       |
|      |                       |               |       |
|      |                       |               |       |
|      |                       |               |       |
|      |                       |               |       |
|      |                       |               |       |
|      |                       |               |       |
|      |                       |               |       |
|      |                       |               |       |
|      |                       |               |       |
|      |                       |               |       |
|      |                       |               |       |
|      |                       |               |       |

| NOTES |  |  |
|-------|--|--|
|       |  |  |
|       |  |  |
|       |  |  |
|       |  |  |
|       |  |  |
|       |  |  |
|       |  |  |
|       |  |  |
|       |  |  |
|       |  |  |
| 57    |  |  |

### **TECHNICAL SUPPORT**

Excellent customer service is very important to Bay Tek Entertainment! We know that keeping your games in great operating condition is important to your business. When you need us, we are here to help. You can call us for free technical assistance, and you can count on us to have parts on-hand to support your game. When you do need us, it's important that you know what to expect. We offer options that fit your needs.

#### **Electronics / Circuit Boards:**

• <u>Spare Parts</u> – Take matters into your own hands and purchase new spare Circuit Boards for your Bay Tek games. Many of our games share the same main-board electronics. This means you can buy one set of spare electronics to support many of your Bay Tek games. Spare boards allow you to get your game up and running the quickest and provide you a valuable troubleshooting option. Call our technicians to get recommendations for what you should keep on hand for spare parts!

#### **Technical Support:**

"You" are the best tool for troubleshooting! Your abilities to understand the game and your skills to repair the game are invaluable to us! If you need help, you know you can call us. It's not easy to diagnose a game remotely by phone, but our technicians do a great job. They'll need your help to perform some

troubleshooting steps and convey to them exactly what's happening with your game.

#### **Returns & Credits:**

Sometimes the issue isn't what it seemed to be. If you need to return a circuit board, just give us a call to get Return Authorization. You will be credited for the cost of the board and charged only the bench fee for our processing and retesting that board.

Note: Bench fees apply regardless of whether the repair was your choice or a recommendation from a Bay Tek Entertainment technician.

It's a small price to pay for troubleshooting the issues with your game.

You can count on our Technical Support Team for service and support!

### **WARRANTY OPTIONS**

Bay Tek Entertainment warrants to the original purchaser that the game will be free of defects in workmanship and materials for a period of 12 months from the date of shipping Bay Tek Entertainment will, without charge, repair or replace at it's option defective product or

component parts upon notification to the parts/service department.

New, purchased parts have a 30 day warranty.

Any labor expended is not included in this warranty.

Warranty replacement part(s) will be shipped immediately via ground service, along with a Return Material Authorization (RMA) number for the return of defective part(s). Defective part(s) must be shipped back to Bay Tek Entertainment unless otherwise instructed.

# This warranty does not apply in the event of any misuse or abuse to the product, or as a result of any unauthorized repairs or alterations. The warranty does not apply if the serial number decal is altered, defaced, or removed from it's original position.

Should you need your game serviced, determine the serial number from the decal on the back of the game cabinet or main board, and call **920.822.3951 Ext. 1102** or e-mail to: service@baytekent.com